## AMORTİSMANA TABİ DURAN VARLIKLARA İLİŞKİN YAZILIMDA YAPILAN GÜNCELLEMELER KILAVUZ

Bilindiği üzere, Genel Yönetim Muhasebe Yönetmeliğinin 27 nci maddesi hükmüne dayanılarak Bakanlığımızca hazırlanan ve 04.11.2015 tarihli ve 29522 sayılı Resmi Gazetede yayımlanarak yürürlüğe giren 47 Sıra Nolu Amortisman ve Tükenme Payları konulu Muhasebat Genel Müdürlüğü Genel Tebliğinde, genel yönetim kapsamına dahil kamu idarelerinde muhasebe sistemine dahil edilen duran varlıklardan hangilerinin amortisman ve tükenme payına tabi tutulacağı ve bunlara ilişkin esas ve usuller ile uygulanacak amortisman ve tükenme payının süre, yöntem ve oranları belirlenmiştir.

Bu çerçevede, söz konusu Genel Tebliğ hükümlerine uygun olarak amortismana tabi duran varlıklara ilişkin amortisman hesaplamalarının doğru yapılabilmesi ve uygulama birliğinin sağlanabilmesi için say2000i yazılımında (özel ve genel bütçe) güncellemeler yapılmıştır. Buna göre, % 100 amortisman oranı uygulanacak duran varlık işlemlerinde mevcut muhasebe kayıt formundaki işleyiş devam edecektir. Söz konusu Genel Tebliğ ekinde belirtilen değişik oranlarda amortisman oranı uygulanacak duran varlık işlemlerinde ise ilgili duran varlıklara ilişkin amortisman kartı oluşturulacaktır.

#### % 100 Amortisman Uygulanacak Hesaplar

- i. 251- Yeraltı ve Yerüstü Düzenleri, 252- Binalar, 256- Hizmet İmtiyaz Varlıkları hesaplarında kayıtlı ve maliyet bedeli 34.000 TL'yi aşmayan her bir duran varlık için amortisman oranı % 100 olarak uygulanacaktır.
- ii. 253- Tesis Makine ve Cihazlar, 254- Taşıtlar ve 255- Demirbaşlar hesaplarında kayıtlı ve maliyet bedeli 14.000 TL'yi aşmayan her bir varlık için amortisman oranı % 100 olarak uygulanacaktır.
- iii. Tutarına bakılmaksızın 260- Haklar, 264- Özel Maliyetler, 267- Diğer Maddi Olmayan Duran Varlıklar Hesaplarında kayıtlı her bir varlık için amortisman oranı % 100 olarak uygulanacaktır.

Yukarıda belirtilen ve % 100 amortisman oranı uygulanacak duran varlıklar için say2000i sisteminde amortisman kartı oluşturulmayacaktır.

01.01.2008 tarihinden itibaren hesaplara alınan (ilk alışlar ve bunlara yapılan değer artırıcı harcamalar) duran varlıklara ilişkin işlemler, aşağıda belirtilen yazılım güncellemesine göre yapılacaktır.

## I- AMORTİSMAN İŞLEMLERİ MENÜSÜ

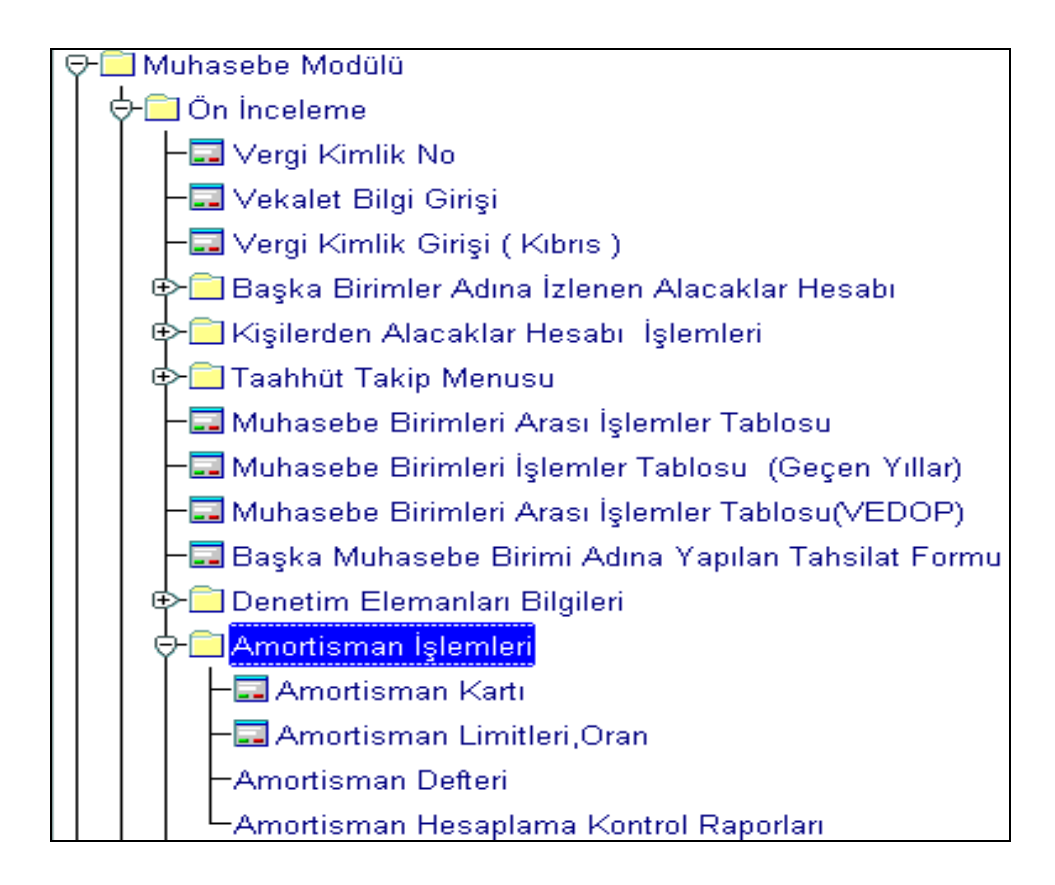

Ön inceleme Menüsünün altına "Amortisman İşlemleri" alt menüsü eklenmiştir. Söz konusu menüde; anılan tebliğde belirtilen limitleri aşan duran varlıklara ilişkin bilgilerin tutulduğu amortisman kartı, amortisman kartına ilişkin raporlar ve amortisman süre, oran ve limitleri gösteren referansa tablosu bulunmaktadır.

## 1- Amortisman Kartı

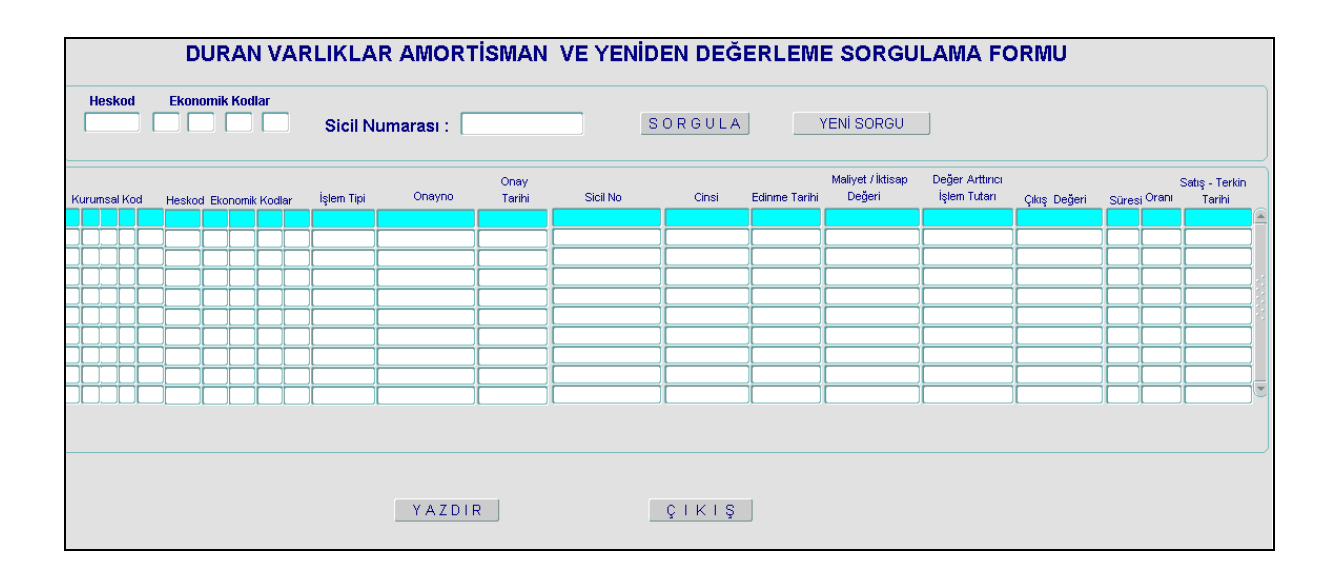

Amortisman kartı, anılan tebliğde belirtilen limitleri (14.000 – 34.000 YTL) aşan her bir varlık için ayrı ayrı bilgilerin tutulduğu formdur. Forma bilgi giriş işlemleri, muhasebe kaydı sırasında yapılmaktadır. Amortisman kartında girilmiş bilgiler sorgulanarak ekrana getirilmekte ve gerektiğinde de yazılı doküm alınabilmektedir.

Formda; varlıkların sicil nosuna göre sorgu yapılabildiği gibi, hesap kodu ve ekonomik kodlar bazında girilmiş tüm varlıklar da sorgulanabilmektedir.

|              | DURAN VAR              | LIKLA      | R AMORT      | 'ISMAN         | VE YENİI | DEN DEĞI | ERLEMI        | E SORGU                     | LAMA FC                         | RMU          |
|--------------|------------------------|------------|--------------|----------------|----------|----------|---------------|-----------------------------|---------------------------------|--------------|
| Heskod       | Ekonomik Kodlar        | Sicil Ni   | umarası : 10 | 0              |          | SORGULA  |               | (ENİ SORGU                  |                                 |              |
| Kurumsal Kod | Heskod Ekonomik Kodlar | İşlem Tipi | Onayno       | Onay<br>Tarihi | Sicil No | Cinsi    | Edinme Tarihi | Maliyet / İktisap<br>Değeri | Değer Arttırıcı<br>İşlem Tutarı | Çıkış Değeri |
|              |                        |            |              |                |          |          |               |                             |                                 |              |

- Söz konusu form açılıp, sicil no alanına sorgu yapılmak istenilen numara girilir ve sorgula butona basılır. Ekrana, aşağıdaki gibi girilen sicil nosu ile ilgili bütün kayıtlar detaylı olarak gelir.

|    | DURAN VARLIKLAR AMORTİSMAN VE YENİDEN DEĞERLEME SORGULAMA FORMU                                                                                                    |      |       |     |    |     |   |   |               |             |            |     |      |            |           |              |           |
|----|----------------------------------------------------------------------------------------------------|------|-------|-----|----|-----|---|---|---------------|-------------|------------|-----|------|------------|-----------|--------------|-----------|
|    | Heskod Ekonomik Kodlar Sicil Numarası: 100 SORGULA YENİ SORGU                                                                                                    |      |       |     |    |     |   |   |               |             |            |     |      |            |           |              |           |
| К  | Onay Maliyet / İktisap Değer Arttırıcı<br>Kurumsal Kod Heskod Ekonomik Kodlar İşlem Tipi Onayno Tarihi Sicil No Cinsi Edinme Tarihi Değeri İşlem Tutarı Çıkış Değer |      |       |     |    |     |   |   |               |             |            |     |      |            |           | Çıkış Değeri |           |
| 12 | 1 3                                                                                                    | 2 62 | 2 380 | 252 | 1  | 1   | 0 | 0 | Alış          | 20080000102 | 30/01/2008 | 100 | ef   | 01/01/2008 | 34.000,00 |              |           |
| 12 | 1 3                                                                                                    | 2 62 | 2 380 | 252 | 1  | 1   | 0 | 0 | Satış/Terkin  | 20080000104 | 30/01/2008 | 100 | ) ef | 01/01/2008 |           |              | 18.000,0  |
| 12 | 1 3                                                                                                    | 2 62 | 2 380 | 252 | 1  | ]1  | 0 | 0 | Satış/Terkin  | 20080000105 | 30/01/2008 | 100 | ef   | 01/01/2008 |           |              | 20.000,00 |
| 12 | 1 3                                                                                                    | 2 62 | 2 380 | 252 | ]1 | ][1 | 0 | 0 | Değer Arttır  | 20080000103 | 30/01/2008 | 100 | ef   | 01/01/2008 |           | 34.000,00    |           |
| 12 | 1 3                                                                                                    | 2 62 | 2 380 | 255 | 1  | 1   | 0 | 0 | Satış/Terkin  | 20080000078 | 26/01/2008 | 100 | yeni | 01/01/2008 |           |              | 14.000,0  |
| 12 | 1 3                                                                                                    | 2 62 | 2 380 | 255 | 1  | 1   | 0 | 0 | Alış          | 20080000081 | 26/01/2008 | 100 | yeni | 01/01/2008 | 14.000,00 | 14.000,00    |           |
| 12 | 1 3                                                                                                    | 2 62 | 2 380 | 255 | ]1 | ]1  | 0 | 0 | Alış          | 20080000075 | 26/01/2008 | 100 | yeni | 01/01/2008 | 14.000,00 |              |           |
| 12 | 1 3                                                                                                    | 2 62 | 2 380 | 255 | 1  | 1   | 0 | 0 | Değer Arttırı | 20080000077 | 26/01/2008 | 100 | yeni | 01/01/2008 |           | 14.000,00    | [         |
| 12 | 1 3                                                                                                    | 2 62 | 2 380 | 255 | 1  | ]1  | 0 | 0 | Değer Arttırı | 20080000080 | 26/01/2008 | 100 | yeni | 01/01/2008 |           | 14.000,00    |           |
| 12 | 1 3                                                                                                    | 26   | 2 380 | 255 | 1  | 1   | 0 | 0 | Değer Arti    | 20080000076 | 26/01/2008 | 100 | yeni | 01/01/2008 |           | 14.000,00    |           |
|    |                                                                                                    |      |       |     |    |     |   |   |               |             |            |     |      |            |           |              |           |

|              | DURAN VAR                     |            |             | 'ISMAN         | VE YEN   | İDEN DEĞ | ERLEMI        | E SORGU                     | LAMA FO                         | ORMU         |
|--------------|-------------------------------|------------|-------------|----------------|----------|----------|---------------|-----------------------------|---------------------------------|--------------|
| Heskod       | Ekonomik Kodlar<br>M 01 00 00 | Sicil Nu   | ımarası : 📗 |                |          | SORGULA  |               | (ENİ SORGU                  |                                 |              |
| Kurumsal Kod | Heskod Ekonomik Kodlar        | İşlem Tipi | Onayno      | Onay<br>Tarihi | Sicil No | Cinsi    | Edinme Tarihi | Maliyet / İktisap<br>Değeri | Değer Arttırıcı<br>İşlem Tutarı | Çıkış Değeri |

Aynı formda, hesap ve ekonomik kod bazında sorgu yapılmak istenildiğinde, YENİ SORGU butonuna basılır ve heskod, ekonomik kod alanlarına bilgi girilerek SORGULA butonuna basılır. Sorgu sonucunda aşağıdaki gibi, ilgili hesap ve ekod ile ilgili girilmiş tüm varlık girişleri ekrana gelir.

|    |                                                                                                    |                            |     | D   | UF | RAI | N V | /AF | RLIKLA        | R AMORT     | 'ISMAN     | VE YEN | İDEN DEĞ | ERLEM      | E SORGU   | LAMA FC      | RMU    |
|----|----------------------------------------------------------------------------------------------------|----------------------------|-----|-----|----|-----|-----|-----|---------------|-------------|------------|--------|----------|------------|-----------|--------------|--------|
|    | Heskod       Ekonomik Kodlar         255       01       00       00       Sicil Numarası :         Sorgula       YENi Sorgula                                 |                            |     |     |    |     |     |     |               |             |            |        |          |            |           |              |        |
| K  | Onay Maliyet / İktisap Değer Arttırıcı<br>Kurumsal Kod Heskod Ekonomik Kodlar İşlem Tipi Onayno Tarihi Sicil No Cinsi Edinme Tarihi Değeri İşlem Tutarı Çıkış |                            |     |     |    |     |     |     |               |             |            |        |          |            |           | Çıkış Değeri |        |
| 12 | 1 32                                                                                                    | 32 62 380 255 1 1 0 0 Alış |     |     |    |     |     |     | Alış          | 20080000106 | 30/01/2008 | 500    | kenh     | 01/01/2008 | 14.000,00 |              |        |
| 12 | 1 32                                                                                                    | 62                         | 380 | 255 | 1  | 1   | 0   | ]0  | Değer Arttırı | 20080000122 | 02/02/2008 | 600    | edh      | 01/01/2008 |           | 14.000,00    |        |
| 12 | 1 32                                                                                                    | 62                         | 380 | 255 | 1  | 1   | 0   | ]0  | Satış/Terkin  | 20080000127 | 02/02/2008 | 600    | edh      | 01/01/2008 |           |              | 10.000 |
| 12 | 1 32                                                                                                    | 62                         | 380 | 255 | 1  | 1   | 0   | ]0  | Değer Arttırı | 20080000123 | 02/02/2008 | 600    | edh      | 01/01/2008 |           | 14.000,00    |        |
| 12 | 1 32                                                                                                    | 62                         | 380 | 255 | 1  | 1   | 0   | 0   | Alış          | 20080000121 | 02/02/2008 | 600    | edh      | 01/01/2008 | 14.000,00 |              |        |
| 12 | 1 32                                                                                                    | 62                         | 380 | 255 | 1  | 1   | 0   | 0   | Değer Arttırı | 20080000122 | 02/02/2008 | 601    | qwed     | 01/01/2008 |           | 14.000,00    |        |
| 12 | 1 32                                                                                                    | 62                         | 380 | 255 | 1  | 1   | 0   | 0   | Değer Arttır  | 20080000123 | 02/02/2008 | 601    | qwed     | 01/01/2008 |           | 14.000,00    |        |
| 12 | 1 32                                                                                                    | 62                         | 380 | 255 | 1  | 1   | 0   | 0   | Alış          | 20080000121 | 02/02/2008 | 601    | qwed     | 01/01/2008 | 14.000,00 |              |        |
| 12 | 1 32                                                                                                    | 62                         | 380 | 255 | 1  | 1   | 0   | 0   | Alış          | 20080000122 | 02/02/2008 | 602    | we       | 01/01/2008 | 14.000,00 |              |        |
|    |                                                                                                    |                            |     |     |    |     |     |     |               |             |            |        |          |            |           |              |        |
|    |                                                                                                    |                            |     |     |    |     |     |     |               |             |            |        |          |            |           |              |        |

## 2- Amortisman Limitleri Oran ve Süreleri Tablosu

| Hesap |                                                                                                    | E | konor | mik   | Hesap Adi                                           | Süresi | Orani | Limit       |  |  |  |  |
|-------|----------------------------------------------------------------------------------------------------|---|-------|-------|-----------------------------------------------------|--------|-------|-------------|--|--|--|--|
| 255   | 1                                                                                                    | 2 |       | 0     | Temsil ve Tören Demirbaşları                        | 4      | 25,00 | 14.000,00   |  |  |  |  |
| 255   | 1                                                                                                    | 3 | 4     | 25,00 | 14.000,00                                           |        |       |             |  |  |  |  |
| 255   | 1                                                                                                    | 4 |       | 0     | Seyahat, Muhafaza ve Taşıma Amaçlı Demirbaş Niteliğ | 4      | 25,00 | 14.000,00   |  |  |  |  |
| 255   | 255     1     4     0     Seyanar, Munaraza ve Taşıma Amaçlı Demirbaş Nitelig     4     25,00       255     1     5     0     0     Hastanede Kullanılan Demirbaş Niteliğindeki Taşınırlar     4     25,00 |   |       |       |                                                     |        |       |             |  |  |  |  |
| 255   | 2                                                                                                    | 0 | 0     | 0     | Büro Makineleri                                     |        |       |             |  |  |  |  |
| 255   | 2                                                                                                    | 1 | 0     | 0     | Bilgisayarlar ve Sunucular                          | 5      | 20,00 | 14.000,00 - |  |  |  |  |
| 255   | 2                                                                                                    | 2 | 0     | 0     | Bilgisayar Çevre Birimleri                          | 5      | 20,00 | 14.000,00   |  |  |  |  |
| 255   | 2                                                                                                    | 3 | 0     | 0     | Teksir ve Çoğaltma Makineleri                       | 5      | 20,00 | 14.000,00   |  |  |  |  |
| 255   | 2                                                                                                    | 4 | 0     | 0     | Haberleşme Cihazları                                | 5      | 20,00 | 14.000,00   |  |  |  |  |
| 255   | 2                                                                                                    | 5 | 0     | 0     | Ses, Görüntü ve Sunum Cihazları                     | 5      | 20,00 | 14.000,00 💌 |  |  |  |  |

Amortisman ve tükenme payı süre, oranları ve limitlerine ilişkin bilgiler söz konusu tablodan sorgulanarak kontrol edilebilir.

Bu tabloda yer alamayan amortismana tabi duran varlıklar için limit kontrolü uygulanmamakta ve doğrudan limit altı durumuna göre işlem yapılmaktadır.

## II- AMORTİSMANA TABİ DURAN VARLIKLARA İLİŞKİN MUHASEBE KAYIT İŞLEMLERİ

Amortismana tabi duran varlıklara ilişkin muhasebe işlemlerinde, anılan tebliğde belirtilen limitler baz alınarak, limit altı ve limit üstü işlemlere göre farklı prosedürler belirlenmiştir. Limit altı duran varlık işlemleri ile tebliğde % 100 amortisman uygulanacağı belirtilen duran varlık hesaplarına ilişkin işlemler, mevcut işleyişe göre devam edecektir. Limit üstü duran varlık işlemlerinde ise aşağıda örneklerle açıklandığı şekilde işleyiş olacaktır.

| Fis Tipi : 🖲       | MIF OÖEB     | Fis Durumu B Is  | slem No             | 2009 YILI Islem Tar 31/01/200           | 19           | KABUL            | Sorau Gir            |
|--------------------|--------------|------------------|---------------------|-----------------------------------------|--------------|------------------|----------------------|
| Muhasebe Birimi    | 99199        | Hakedis          | Yevmiye No          | Yevm, Tar                               |              | ΟΝΑΥ             | Sorau Iptal          |
| Hakedis Kart No    |              |                  | Verile No           | Verile Tar                              | =   !        | Onav Iptal       | < _ >>               |
| Kurum Kodu         | 12 1 32      | 62 Birir         | m 380 Daire Adi Me  | erkez Savmanlık Müdürlüğü Malive        | -11          | Iptal Son.Onav   | Form Temizle         |
| T.C. Kimlik No     |              | 1 Mernis -Veo    | dop Sorgu Onay Saat | i Kabul Saati                           |              | Düzelt T.Gön     | . Kavit Sil          |
| Adi                | а            | Soya             | di a                | Vek.Soyadi a                            | - 1          | Alinui Voymiyo   | Torihini Dogictir    |
| Vekalet Vergi No   | 1            | Vek.A            | di a                | Beyanname No                            |              | Intalli Eisten D | üzeltme Fisi Olustur |
| Açiklama           | 1            |                  |                     |                                         | Ma           | as B Ay N        | /il Maas Düz.        |
| Is.K. Hes.K. Kurun | n Kodu – F   | Fonksiyon Finans | Ekonomik B          | lütçe Ekodlari Borç                     |              | Alacak           | Tanim                |
| 1 255 12 01        | 32 62 380 01 | 1 2 00 1 01      | 1 00 00             |                                         |              |                  | Döşeme ve Mefruşat 🦳 |
|                    |              |                  | Uyarı               | 300000000000000000000000000000000000000 |              | electrice ×      |                      |
|                    |              |                  | ┝┝┝                 |                                         |              |                  |                      |
|                    |              | ┝━┞━┞━┠━         | ┢╌┝╌┝╸┣╸            | 1 Sayılı G.Y.M.Y. Tebliğinde Bel        | irtilen Lirr | niti Aşan İşlem  |                      |
|                    |              |                  |                     | 🋫 mi?                                   |              |                  |                      |
|                    |              |                  |                     |                                         |              |                  | Icra Kesinti         |
| Hes.Al.Tar         | Hes.Al.No    | Borç             |                     |                                         | Evet         | Hayır )          | Soγadi               |
|                    | V T          | IZ Yau Na        |                     |                                         | -            |                  | OG-21 Mile           |

## ÖRNEK 1: Taşınır Alımı

Yukarıda görüldüğü üzere, demirbaş alımına ilişkin işlem yapılacaktır. 255 hesabı borç olarak girilip ekonomik kodların girişi tamamlanıp enter yapıldıktan sonra aşağıdaki uyarı mesajı gelecektir.

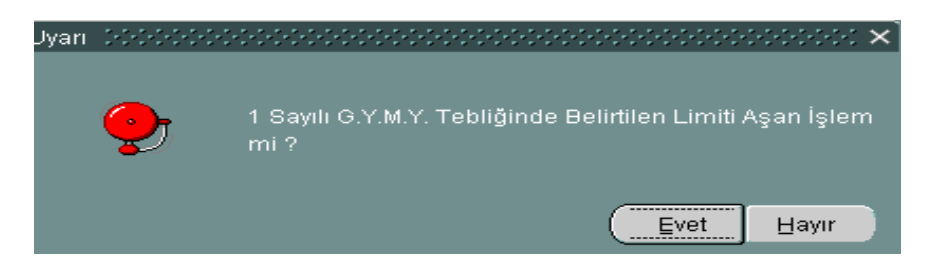

- Uyarı mesajında, demirbaş alımının birim başına maliyetinin anılan tebliğde belirtilen limiti (14.000 YTL) aşıp aşmadığı sorulmaktadır. Yapılan alımın birim maliyeti limiti aşıyorsa uyarı mesajına evet denilecektir.
- Birim maliyet, limiti aşmıyorsa uyarı mesajına hayır cevabı verilip mevcut işleyişe göre muhasebe işlemleri yapılacaktır.

Örneğimizde, birim maliyetin 14.000 YTL olduğunu ve üç birim demirbaş alımı yapıldığını varsayalım. Bu durumda uyarı mesajına evet denilecektir. Evet butonuna basıldığında ekrana aşağıdaki form gelecektir.

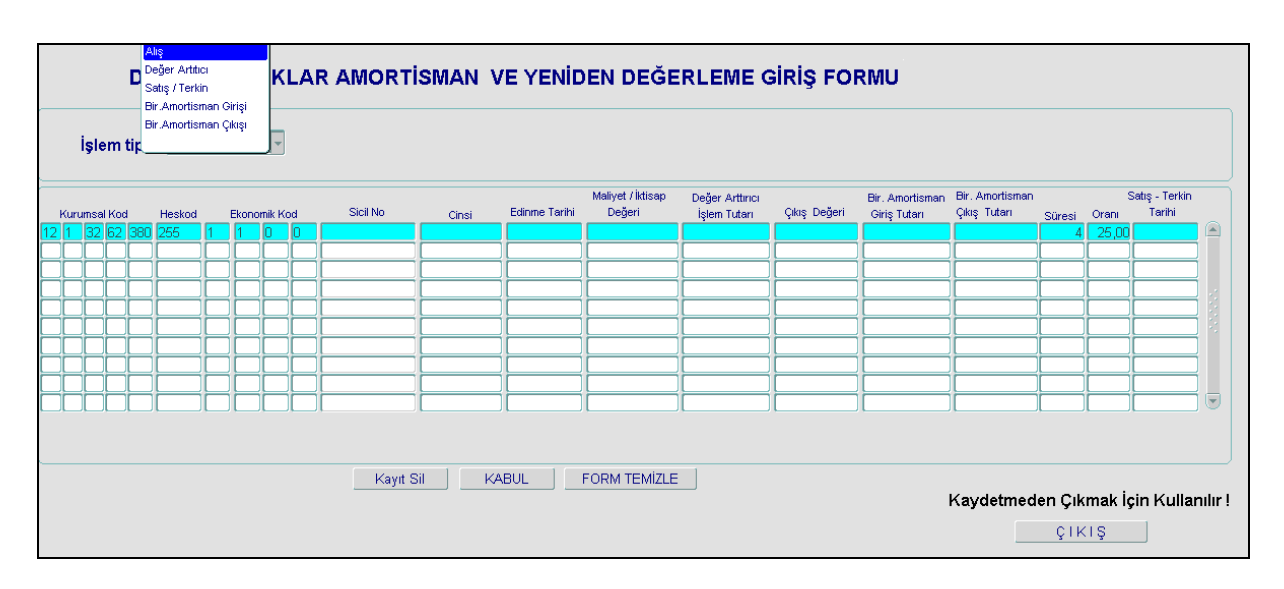

Ekrana gelen form, Duran Varlıklar Amortisman ve Yeniden Değerleme Giriş Formudur. Bu forma girilip onaylanan muhasebe kayıtları, amortisman kartına yansıyacaktır.

- Formda işlem tipi alanına tıklandığında Alış, Değer Arttırıcı ve Satış/Terkin, Bir. Amortisman Girişi, Bir. Amortisman Çıkışı işlem tipleri görülür.
- Alış Değer Arttırıcı İşlem Tipleri : Duran varlıklara ilişkin hesapların borç kaydı girişlerinde alış veya değer arttırıcı işlem tipleri seçilebilir. Değer arttırıcı işlem tipinin seçilerek işlem yapılabilmesi için daha önceden alış olarak bir duran varlık girişinin yapılmış olması şarttır.
- Satış/Terkin İşlem Tipi: Duran varlıklara ilişkin hesapların alacak kaydı girişlerinde ise satış / terkin işlem tipi seçilebilir.
- **Bir. Amortisman Girişi İşlem Tipi:** Limit üstü işlem olarak kayıtlara alınmış duran varlıkla ilgili daha önceden hesaplanmış amortisman tutarları, Birikmiş Amortisman Girişi işlem tipi seçilerek kayıtlara alınır. Bu işlem tipinin kullanılabilmesi için 257-Birikmiş Amortisman Hesabına alacak kaydı yapılması gerekir.
- **Bir. Amortisman Çıkışı İşlem Tipi :** Limit üstü işlem olarak kayıtlara alınmış duran varlıkla ilgili daha önceden hesaplanmış amortisman tutarları, Birikmiş Amortisman Çıkışı işlem tipi seçilerek kayıtlardan çıkarılır. Bu işlem tipinin kullanılabilmesi için 257-Birikmiş Amortisman Hesabına borç kaydı yapılması gerekir.

Örneğimizde ilk alış işlemi olduğu için işlem tipi "alış" seçilir ve imleç sicil no alanına gelir.

|                      | DURAN VARLIKLAR AMORTİSMAN VE YENİDEN DEĞERLEME GİRİŞ FORMU |                                     |                             |                                 |                                           |   |                |         |                         |                                     |                                     |                                                         |                                               |               |              |                |                     |                            |                                           |                |
|----------------------|-------------------------------------------------------------|-------------------------------------|-----------------------------|---------------------------------|-------------------------------------------|---|----------------|---------|-------------------------|-------------------------------------|-------------------------------------|---------------------------------------------------------|-----------------------------------------------|---------------|--------------|----------------|---------------------|----------------------------|-------------------------------------------|----------------|
|                      | İşlem tipi: Alş                                             |                                     |                             |                                 |                                           |   |                |         |                         |                                     |                                     |                                                         |                                               |               |              |                |                     |                            |                                           |                |
| _                    |                                                             |                                     |                             |                                 |                                           |   |                |         |                         |                                     |                                     |                                                         | Malivet (İktisan                              | Dažan Automa  |              | Dir Amerticmen | Bir Amortisman      |                            |                                           | Catio Tarkin   |
|                      |                                                             |                                     |                             |                                 |                                           |   |                |         |                         |                                     |                                     |                                                         | manyor maloup                                 | Deger Antinci |              | Dir. Amorusman | Dir. Parior Contorn |                            |                                           | oanð - reiviri |
|                      | nuru                                                        | msal                                | Kod                         |                                 | Heskod                                    |   | Ekor           | nomik H | od                      | Sicil No                            | Cinsi                               | Edinme Tarihi                                           | Değeri                                        | İşlem Tutarı  | Çıkış Değeri | Giriş Tutarı   | Çıkış Tutarı        | Süresi                     | Orani                                     | Tarihi         |
| 12                   | 1                                                           | msal<br>32                          | Kod<br>62                   | 380                             | Heskod<br>255                             | 1 | Ekor<br>1      | omik H  | od                      | Sicil No<br>99100                   | Cinsi<br>deneme                     | Edinme Tarihi<br>01/01/2009                             | Değeri<br>14.000,00                           | İşlem Tutarı  | Çıkış Değeri | Giriş Tutarı   | Çıkış Tutarı        | Süresi<br>4                | Orani<br>25,00                            | Tarihi         |
| 12<br>12             | 1<br>1                                                      | <b>nsal</b><br>32<br>32             | Kod<br>62<br>62             | 380<br>380                      | Heskod<br>255<br>255                      | 1 | Ekor           | omik H  | od<br>] 0<br>] 0        | Sicil No<br>99100<br>99101          | Cinsi<br>deneme<br>deneme           | Edinme Tarihi<br>01/01/2009<br>01/01/2009               | Değeri<br>14.000,00                           | İşlem Tutarı  | Çıkış Değeri | Giriş Tutarı   | Çıkış Tutarı        | Süresi<br>4                | Orani<br>25,00<br>25,00                   | Tarihi         |
| 12<br>12<br>12       | 1<br>1<br>1                                                 | nsal<br>32<br>32<br>32              | Kod<br>62<br>62             | 380<br>380<br>380               | Heskod<br>255<br>255<br>255               | 1 | Ekor           | omik H  | od<br>0<br>0            | Sicil No<br>99100<br>99101<br>99102 | Cinsi<br>deneme<br>deneme<br>deneme | Edinme Tarihi<br>01/01/2009<br>01/01/2009<br>01/01/2009 | Değeri<br>14.000,00<br>14.000,00<br>14.000,00 | İşlem Tutarı  | Çıkış Değeri | Giriş Tutarı   | Çıkış Tutarı        | Süresi<br>4<br>4           | Orani<br>25,00<br>25,00<br>25,00          | Tarihi         |
| 12<br>12<br>12<br>12 | 1<br>1<br>1                                                 | msal<br>32<br>32<br>32<br>32        | Kod<br>62<br>62<br>62<br>62 | 380<br>380<br>380<br><b>380</b> | Heskod<br>255<br>255<br>255<br>255        | 1 | Ekor<br>1<br>1 | omik H  | iod<br>  0<br>  0       | Sicil No<br>99100<br>99101<br>99102 | Cinsi<br>deneme<br>deneme<br>deneme | Edinme Tarihi<br>01/01/2009<br>01/01/2009<br>01/01/2009 | Değeri<br>14.000,00<br>14.000,00<br>14.000,00 | İşlem Tutarı  | Çıkış Değeri | Giriş Tutarı   |                     | Süresi<br>4<br>4<br>4<br>4 | Orani<br>25,00<br>25,00<br>25,00<br>25,00 |                |
| 12<br>12<br>12       | 1<br>1<br>1                                                 | msal<br>32<br>32<br>32<br><b>32</b> | Kod<br>62<br>62<br>62<br>62 | 380<br>380<br>380<br><b>380</b> | Heskod<br>255<br>255<br>255<br><b>255</b> | 1 | Ekor           | omik H  | od<br>  0<br>  0<br>  0 | Sicil No<br>99100<br>99101<br>99102 | Cinsi<br>deneme<br>deneme           | Edinme Tarihi<br>01/01/2009<br>01/01/2009<br>01/01/2009 | Değeri<br>14.000,00<br>14.000,00              | işlem Tutarı  | Çıkış Değeri | Giriş Tutarı   | Çikiş Tutarı        | Süresi<br>4<br>4<br>4<br>4 | Orani<br>25,00<br>25,00<br>25,00<br>25,00 |                |

- Sicil no alanına, ilgili harcama birimince bildirilen taşınır sicil no veya taşınmaz numarası girilir. Enter tuşuna basılır. İmleç sırasıyla cinsi, edinme tarihi ve maliyet/iktisap değeri alanlarına geçer.
- İlgili alanlar doldurulup enter tuşuna basıldığında imleç alt satıra geçer.
- Kaç birim duran varlık alınmış ise her satıra ayrı ayrı giriş yapılır.
- Maliyet/iktisap değeri alanında ilgili hesap için öngörülen limit kontrolü yapılır ve limit altı işlem girişine engel olunur. Limit altı tutar girildiğinde aşağıdaki uyarı mesajı gelir.

| Forms 1-1-1-1-1- | *************************                |
|------------------|------------------------------------------|
| -                | Bu Formda Limit Altı İşlem Giremezsiniz. |
|                  |                                          |

- Hatalı girilen bilgiler, form temizle veya kayıt sil butonu ile silinerek doğrusu girilir.
- Birim bazında girişler yapıldıktan sonra kabul butonuna basılır. Kabul butonuna basıldıktan sonra bütçe hesaplarına yansıtılmasına ilişkin mesajlar gelir ve nihayetinde formda girilen tutarların toplamı muhasebe kayıt formuna yansır.

| Fis Tipi :  MIF OÖEB                  | Fis Durumu B Islem No                 | ן 2009                               | <b>/ILI</b> Islem Tar <u>31/01/2009</u> | KABUL          | Sorau Gir                               |
|---------------------------------------|---------------------------------------|--------------------------------------|-----------------------------------------|----------------|-----------------------------------------|
| Muhasebe Birimi 99199                 | 🗆 Hakedis Yevr                        | miye No                              | Yevm. Tar                               |                | Sorqu Iptal                             |
| Hakedis Kart No<br>Kurum Kodu 12 1 32 | ✓ ✓ ✓ ✓ ✓ ✓ ✓ ✓ ✓ ✓ ✓ ✓ ✓ ✓ ✓ ✓ ✓ ✓ ✓ | ′erile No<br>aire Adi Merkez Saymanl | Verile Tar<br>Ik Müdürlüğü Maliye       | Intal Son.Onav | Form Temizle                            |
| T.C. Kimlik No                        | 1 Mernis -Vedop Sorgu                 | Onay Saati                           | Kabul Saati                             | Alindi M.I.F   |                                         |
| Adi a<br>Vekalet Vergi No             | Soyadi a<br>Vek.Adi                   | Vek.S                                | oyadi<br>Beyanname No                   | Yevmive Ta     | arihini Degistir<br>zeltme Fici Olustur |
| Açiklama 1                            |                                       |                                      | •                                       | Maas B Ay Yi   | Maas Düz.                               |
| Is.K. Hes.K. Kurum Kodu               | Fonksiyon Finans Ekonomik             | Bütçe Ekodlari                       | Borç                                    | Alacak         | Tanim                                   |
| <b>1</b> 255 12 01 32 62 380 01       | 1 2 00 1 01 01 00 00                  |                                      | 42.000,00                               | D              | öşeme Demirbaşları 🛋                    |
|                                       |                                       |                                      |                                         |                |                                         |
|                                       |                                       |                                      |                                         |                |                                         |
|                                       |                                       |                                      | 42.000,00                               |                | Icra Kesinti                            |
| Hes.Al.Tar Hes.Al.No                  | Borç                                  | Alacak                               | Kalan                                   | Adi            | Soyadi                                  |
| K.Muh.Birimi K.Yev.Tar.               | K.Yev.No F.Bas.Tar.                   | Ödeme Emri No                        | Genel No                                | Çek No         | Sicil No<br>90131020128                 |

- Muhasebe kayıt formunda amortisman kartından gelen bilgilerin bulunduğu satırın fonu sarı renkle belirlenmiştir. Bu satır üzerinde kullanıcının değişiklik yapması engellenmiştir. Kullanıcı değişiklik yapmak istediğinde satırı kayıt sil butonu ile silip tekrar girmek zorundadır. İlgili satırın detayında Sicil No alanında yer alan sayısal değer, bu satıra amortisman kart girişinden (limit üstü işlem )bilgi geldiğini gösterir. Buradaki sicil numarasının, taşınır veya taşınmazın amortisman kartına girişinde kullanılan sicil numarası ile ilgisi yoktur. Kullanıcılar tarafından bu hususa özellikle dikkat edilmesi gerekir.
- Muhasebe kayıt formunda ilgili diğer hesaplara ilişkin girişler tamamlanıp kabul ve onay yapıldıktan sonra kayıt tamamlanır.
- Muhasebe kayıt formunda, aynı hesap ve ekonomik koduna limit altı işlemler ile limit üstü işlemlerin ayrı ayrı satırlar halinde girilmesine programsal bir engel yoktur.
- Onay işleminden sonra amortismana tabi ilgili taşınırlar amortisman kartından sorgulandığında aşağıdaki bilgiler ekrana gelir.

| Ę | > 🗖 Amortisman İşlemleri                |
|---|-----------------------------------------|
|   | – <mark>≡</mark> Amortisman Kartı       |
|   | -🗔 Amortisman Limitleri,Oran            |
|   | –Amortisman Defteri                     |
|   | LAmortisman Hesaplama Kontrol Raporları |

| DURA                                                                | DURAN VARLIKLAR AMORTİSMAN VE YENİDEN DEĞERLEME SORGULAMA FORMU |            |            |                |          |        |               |                             |                                 |              |       |       |                         |  |  |
|---------------------------------------------------------------------|-----------------------------------------------------------------|------------|------------|----------------|----------|--------|---------------|-----------------------------|---------------------------------|--------------|-------|-------|-------------------------|--|--|
| Heskod Ekonomik Kodlar<br>Sicil Numarası : 99100 SORGULA YENI SORGU |                                                                 |            |            |                |          |        |               |                             |                                 |              |       |       |                         |  |  |
| Kurumsal Kod Heskod Ekonom                                          | ik Kodlar                                                       | İşlem Tipi | Onayno     | Onay<br>Tarihi | Sicil No | Cinsi  | Edinme Tarihi | Maliyet / İktisap<br>Değeri | Değer Arttırıcı<br>İşlem Tutarı | Çıkış Değeri | Süres | Orani | atış - Terkin<br>Tarihi |  |  |
| 12 1 32 62 380 255 1 1                                              | 0 0                                                             | Alış       | 2009000082 | 31/01/2009     | 99100    | deneme | 01/01/2009    | 14.000,                     |                                 |              | 4     | 25,0  |                         |  |  |
|                                                                     |                                                                 |            |            |                |          |        |               |                             |                                 |              |       |       |                         |  |  |
|                                                                     |                                                                 |            |            |                |          |        |               |                             |                                 |              |       |       |                         |  |  |
|                                                                     |                                                                 |            |            |                |          |        |               |                             |                                 |              | ┢     |       |                         |  |  |

- Örneğimizde sadece 99100 sicil nolu taşınır sorgulanmıştır.
- Amortisman kartına sadece onaylı kayıtlara ilişkin bilgiler yansır. Sonradan onay iptal yapılan veya bekleme ve düzeltme durumunda olan kayıtlar amortisman kartına yansımaz.
- Kartta görüleceği üzere, ilgili taşınıra ilişkin kaydın onay tarihi ve numarası ile diğer bilgiler karta yansımıştır.

## ÖRNEK 2: Alınan Taşınıra Değer Artırıcı Harcama Yapılması

Daha önceden limit üstü olarak hesaplara alınan duran varlıklara ilişkin yapılan değer artırıcı harcamalardan tebliğde belirtilen limiti aşanlar, yukarıdaki örnekte belirtilen açıklamalara göre kayda alınacaktır. Yukarıdaki örnekte hesaba alınan 1000 sicil nolu taşınıra 14.000 YTL lik değer artıcı harcama yapıldığı varsayımına göre işlemler, aşağıda belirtildiği şekilde muhasebe kayıtlarına alınacaktır.

|      | A     | çikla | ama  | 1    |      |       |    |     |      |      |     |     |      |       |    |              |          |                        | Maas 🖪 Ay                    | Yil Maas Düz.          |
|------|-------|-------|------|------|------|-------|----|-----|------|------|-----|-----|------|-------|----|--------------|----------|------------------------|------------------------------|------------------------|
| K. F | les.k | ĸк    | urun | n Ko | du   |       | F  | onk | siyo | on F | ina | าร  | Ekor | nomil | (  | Bütce        | Ekodlari | Borc                   | Alacak                       | Tanim                  |
|      | 255   | 12    | 01   | 32   | 62   | 380   | 01 | 1   | 2    | 00   | 1   | 01  | 1    | 00    | 00 | Uyarı Dübbür |          |                        | ×                            | Döşeme ve Mefruşat 🕒   |
|      |       |       |      |      |      |       |    |     |      |      |     |     |      |       |    | <b>•</b>     |          | lı G.Y.M.Y. Tebliğinde | Belirtilen Limiti Aşan İşlem |                        |
| Hes  | .ALT  | ar    |      | F    | les. | AI.No | 5  |     |      |      | B   | orç |      |       |    |              |          |                        | Evet Hayır                   | Icra Kesinti<br>Soγadi |

- Muhasebe kayıt formunda ilgili taşınır hesabı girilir. Ekonomik kod girişinden sonra enter tuşuna basılır.
- Ekrana limiti aşan işlem olup olmadığına ilişkin uyarı mesajı gelir.
- Limiti aşan değer artırıcı harcama olduğu için uyarı mesajına evet cevabı verilir.
- Daha sonra ekrana aşağıdaki form gelir.

| DURAN VA                   | RLIKLA      | R AMORT  | ISMAN V | E YENID       | EN DEĞE           | RLEME G         | iriş foi     | RMU    |       |                |
|----------------------------|-------------|----------|---------|---------------|-------------------|-----------------|--------------|--------|-------|----------------|
| İşlem tipi: Değer Artıtıcı | ¥           |          |         |               |                   |                 |              |        |       |                |
|                            |             |          |         |               | Maliyet / İktisap | Değer Arttırıcı |              |        | s     | Satış - Terkin |
| Kurumsal Kod Heskod E      | konomik Kod | Sicil No | Cinsi   | Edinme Tarihi | Değeri            | İşlem Tutarı    | Çıkış Değeri | Süresi | Orani | Tarihi         |
| 12 1 32 62 380 255 1       | 1 0 0       | 1000     | deneme  | 01/01/2008    | 14.000,           | 14,000,00       |              | 4      | 25,00 |                |

- Açılan formda işlem tipi değer artırıcı seçilir.
- İmleç sicil no alanına gelir ve değer artırıcı işleme konu taşınırın sicil no girilir ve enter tuşuna basılır.
- İlgili taşınıra ilişkin önceki bilgiler (maliyet/iktisap değeri ve diğerleri) ekrana gelir ve imleç değer artırıcı alana geçer.
- Değer artırıcı işlem tutarı alanında da limit kontrolü yapılır ve limit altı girişe izin verilmez.
- Değer artırıcı işlem tutarı girilip kabul butonuna basıldıktan sonra girilen tutar muhasebe kayıt formunda tutar alanına otomatik olarak yansır.

| ١ | /ekalet Vergi No   |            |       |      |       | ,    | Ve   | k.Adi |      |      |           |  |   | ,    |     |       | Beyanname No | lptalli F | evmive i<br>Fisten Dü | annini Dedistir<br>izeltme Fisi Olustur |  |
|---|--------------------|------------|-------|------|-------|------|------|-------|------|------|-----------|--|---|------|-----|-------|--------------|-----------|-----------------------|-----------------------------------------|--|
|   | Açiklama           | Açıklama 1 |       |      |       |      |      |       |      |      |           |  |   |      |     |       |              | Maas 🖪 A  | y 🗌 Y                 | il Maas Düz.                            |  |
| s | .K. Hes.K. Kurun   | n Kodu     |       | Fo   | nksiy | on F | inar | ns F  | Ekon | omik |           |  | В | ütçe | Eko | dlari | Borç         | Alacak    |                       | Tanim                                   |  |
|   | <b>1 255</b> 12 01 | 32 62      | 2 380 | 01 1 | 2     | 00   | 1    | 01    | 01   | 00   | 00        |  |   |      |     |       | 14.000,00    |           |                       | )EMİRBAŞLAR HES/                        |  |
| Į |                    |            |       |      |       |      |      |       |      |      |           |  |   |      |     |       |              |           |                       |                                         |  |
| ļ |                    |            |       | _    |       | Ļ    | H    | L     |      |      | $\square$ |  |   |      | ┝   |       |              |           |                       |                                         |  |

- Kayda ilişkin diğer bilgiler girilip kayıt onaylanarak tamamlanır.
- Onaydan sonra amortisman kartından ilgili taşınır sorgulandığında aşağıdaki gibi bilgiler ekrana gelir.

|      |                                  |      |      |       | D         | UF   | 1AS   | 4 V  | 'AF | RLIKLA       | R AMORT      | 'ISMAN     | VE YEN   | İDEN | I DEĞE | ERLEM                                 | E SORGU           | LAMA FO         | RMU         |
|------|----------------------------------|------|------|-------|-----------|------|-------|------|-----|--------------|--------------|------------|----------|------|--------|---------------------------------------|-------------------|-----------------|-------------|
|      | les                              | ko   | d    | E     | kond<br>] | omil | k Kod | llar |     | Sicil N      | umarası : 10 | 00         |          | SOR  | RGULA  | · · · · · · · · · · · · · · · · · · · | YENİ SORGU        |                 |             |
|      |                                  | Onay |      |       |           |      |       |      |     |              |              |            |          |      |        |                                       | Maliyet / İktisap | Değer Arttırıcı |             |
| luri | umsal Kod Heskod Ekonomik Kodlar |      |      |       |           |      |       |      | lar | İşlem Tipi   | Onayno       | Tarihi     | Sicil No |      | Cinsi  | Edinme Tarihi                         | Değeri            | İşlem Tutarı    | Çıkış Değer |
| 1    | 32                               | 6    | 2 38 | ) [25 | 55        | 1    | ][1   | 0    | 0   | Alış         | 20080000128  | 04/02/2008 | 1000     | den  | neme   | 01/01/2008                            | 14.000,00         |                 |             |
| 1    | 32                               | 6    | 2 38 | 25    | 55        | 1    | ][1   | 0    | 0   | Değer Arttır | 20080000131  | 04/02/2008 | 1000     | den  | neme   | 01/01/2008                            |                   | 14.000,00       |             |
|      |                                  |      |      |       |           |      |       |      |     |              |              |            |          |      |        |                                       |                   |                 |             |
|      |                                  |      |      |       | 1         |      |       |      |     |              |              |            |          |      |        |                                       |                   |                 |             |

- Formda görüldüğü üzere, ilgili taşınıra ilişkin değer artırıcı işlemler de dahil, tüm limit üstü işlemler görülmektedir.

## ÖRNEK 3: Alınan Taşınırdan Çıkış Yapılması

Limit üstü işlem olarak kayıtlara alınan 1000 sicil nolu demirbaşın, kayıtlı değeri üzerinden satıldığı varsayımı üzerine, işlemler aşağıda gösterildiği şekilde yapılacaktır.

| Ve  | kalet \<br>A | /erg<br>.çikl: | i No<br>ama | 1  |     |       |    |      | J    |      | Vel  | k.Ad | li  |       |    |     |           |            | Beyanname No                | lotalli Fisten<br>Maas B Ay   | Düzeltme Fisi Olus<br>Yil Maas  | tur<br>Düz. |
|-----|--------------|----------------|-------------|----|-----|-------|----|------|------|------|------|------|-----|-------|----|-----|-----------|------------|-----------------------------|-------------------------------|---------------------------------|-------------|
| s.K | . Hes.I      | K k            | (urui       | mΚ | odu |       | F  | Fonk | csiy | on F | inar | ns   | Eko | nomil | ¢  |     | Bütç      | e Ekodlari | Borç                        | Alacak                        | Tanim                           |             |
| 2   | 255          | 12             | 01          | 32 | 62  | 380   | 01 | 1    | 2    | 00   | 1    | 01   | 1   | 00    | 00 |     |           | Uyari 1999 |                             |                               | eletetet 🗙 <mark>e Mefru</mark> | şat 🖻       |
|     |              |                |             |    |     |       |    |      |      |      |      |      |     |       |    |     |           | <b>?</b>   | 1 Sayılı G.Y.M.Y. T<br>mi ? | ebliğinde Belirtilen Limiti A | şan İşlem                       |             |
| Н   | es.Al.1      | Tar            |             |    | Hes | .AI.N | 0  |      |      |      | Во   | orç  |     |       |    | Ala | TC<br>cak |            |                             | Evet                          | Hayır yadi                      |             |

- Muhasebe kayıt formunda çıkış yapılacak taşınır hesabın ekodları girilip enter tuşuna basıldığında ekrana limiti aşan işlem olup olmadığı sorusu gelir.
- Ekrana gelen uyarı mesajına evet denildiğinde aşağıdaki form açılır.

| DURAN VARLIKLAR AMORTİSMAN VE YENİDEN DEĞI                                      | ERLEME GİRİŞ FO           | RMU                 |
|---------------------------------------------------------------------------------|---------------------------|---------------------|
| İşlem tipi: Satış / Terkin                                                      |                           |                     |
|                                                                                 |                           |                     |
| Maliyet / Iktisap                                                               | Değer Arttırıcı           | Satış - Terkin      |
| Kurumsal Kod Heskod Ekonomik Kod Sicil No <sub>Cinsi</sub> Edinme Tarihi Değeri | İşlem Tutarı Çıkış Değeri | Süresi Oranı Tarihi |
| 8 2 0 2 902 255 1 1 0 0 1000 werr 01/01/2008 14.000                             | ), 14.000 28000           | 4 25,00 04/02/2008  |
|                                                                                 |                           |                     |

- Formda işlem tipi satış/terkin ( bağış işlemleri de bu işlem tipinde yapılacaktır) seçilir.
- Sicil no alanına çıkış yapılacak demirbaşın sicil no girilir ve enter tuşuna basılır.
- İmleç çıkış değeri alanına gelir. Buraya maliyet/iktisap değeri ile değer artırıcı harcamalar toplamından daha önce yapılan çıkışlar (düzeltme amaçlı) düşüldükten sonra kalan tutardan daha fazla tutar girilemez. Girildiğinde aşağıdaki uyarı ekrana gelir.

|    |      |      |        | DL    | JRAN     | I V/    | ARI   | IKLA    | R AMOR    | TISMAN             | VE YENİD            | EN DEĞE                     | RLEME G                         | iriş foi     | RMU    |       |      |
|----|------|------|--------|-------|----------|---------|-------|---------|-----------|--------------------|---------------------|-----------------------------|---------------------------------|--------------|--------|-------|------|
|    |      | İşle | em     | tipi: | Satış    | / Terki | in    | -       |           |                    |                     |                             |                                 |              |        |       |      |
|    | Kuru | imse | al Koc |       | Heskod   |         | Ekono | mik Kod | Sicil No  | Cinsi              | Edinme Tarihi       | Maliyet / İktisap<br>Değeri | Değer Arttırıcı<br>İşlem Tutarı | Çıkış Değeri | Süresi | S     | Sati |
| 38 | 2    | 0    | 2      | 902   | 255      | ]1      | ]1    | 00      | 1000      | werr               | 01/01/2008          | 14.000,                     | 14.000,00                       | 30.000       | 4      | 25,00 |      |
|    |      |      |        |       |          |         |       | Forms   |           |                    |                     | ×                           |                                 |              |        |       |      |
| ŀ  | ┢    | ┝    | ┝      |       | <u> </u> |         | ╟─    | ·       |           |                    |                     |                             |                                 |              |        |       | -    |
|    | Ĺ    |      |        |       |          | í       | í     | 6       | 🚬 Çıkış d | değeri,28000YTI    | _ yi (iktisap değer | ri + değer arttırıcı        |                                 |              |        |       |      |
|    |      |      |        |       |          |         |       |         | 💋 tutaria | r -önceki çıkışlaı | r) geçemez.         |                             |                                 |              |        |       |      |
|    | Ĺ    | L    |        |       |          | L       |       |         |           |                    |                     |                             |                                 |              |        |       |      |
| L  | Ļ    | L    | Ļ      |       | ļ        | Ļ       |       |         |           |                    |                     |                             |                                 |              |        |       | L    |
|    | ⊢    | ⊢    | ⊢      |       | <u> </u> | ╟—      |       |         |           |                    |                     |                             |                                 |              |        |       | L    |
|    | 1    |      |        |       |          | 11      |       | 1       | 1         | 1                  |                     |                             |                                 |              |        |       | 1    |

Çıkış tutarı ve çıkış tarihi girilip kabul butonuna basıldıktan sonra ekrana girilen çıkış tutarı muhasebe kayıt formuna yansır.

|      | vека: | et vi      | ergi i | 101  |     |     |     |       | J   |    | V    | эк. А | ן ונ |      |    |      |      |     |     | Deyanname No | Iptalli Fister | n Düzeltme Fisi Olustur 🗍 |
|------|-------|------------|--------|------|-----|-----|-----|-------|-----|----|------|-------|------|------|----|------|------|-----|-----|--------------|----------------|---------------------------|
| _    |       | Açıklama 1 |        |      |     |     |     |       |     |    |      |       |      |      |    |      |      |     |     | Maas Düz.    |                |                           |
| İş.K | Hes.  | < k        | Kurui  | n Ko | bdu |     | For | hksiy | yon | Fi | nans | s     | Ekon | omik |    | Bütç | çe E | kod | ari | Borç         | Alacak         | Tanım                     |
| 2    | 255   | 38         | 02     | 00   | 02  | 902 | 09  | 8     | 8   | 00 | 2    | 01    | 01   | 00   | 00 |      |      |     |     |              | 28.000,00      | DEMİRBAŞLAR HESABI        |
|      |       |            |        |      |     |     |     |       |     |    |      |       |      |      |    |      |      |     |     |              |                |                           |
|      |       |            |        |      | 1   |     |     |       |     |    |      |       |      |      |    |      |      |     |     |              |                |                           |

\_

- Muhasebe kydına ilişkin diğer hesap girişleri tamamlandıktan sonra onay yapılarak kayıt tamamlanır.
- Amortisman kartında ilgili taşınır sorgulandığında aşağıdaki gibi bilgiler ekrana gelir.

|     | D                                                       | UF   | A   | 4 V       | AR | LIKLA         | R AMORT      | ISMAN      | VE YEN   | İDE | EN DEĞI | ERLEM         | E SORGU           | LAMA FC         | RMU          |       |       |
|-----|---------------------------------------------------------|------|-----|-----------|----|---------------|--------------|------------|----------|-----|---------|---------------|-------------------|-----------------|--------------|-------|-------|
|     | Ekon                                                    | omił | Koc | llar<br>[ |    | Sicil N       | umarası : 10 | 00         |          | SC  | DRGULA  |               | (ENİ SORGU        |                 |              |       |       |
|     |                                                         |      |     |           |    |               |              | Onay       |          |     |         |               | Maliyet / İktisap | Değer Arttırıcı |              |       |       |
| k   | Onay<br>Heskod Ekonomik Kodlar İşlem Tipi Onayno Tarihi |      |     |           |    |               |              |            | Sicil No |     | Cinsi   | Edinme Tarihi | Değeri            | İşlem Tutarı    | Çıkış Değeri | Süres | Orani |
| 902 | 255                                                     | 1    | 1   | 0         | 0  | Alış          | 20080000026  | 04/02/2008 | 1000     |     | werr    | 01/01/2008    | 14.000,00         |                 |              | 4     | 25,00 |
| 902 | 255                                                     | 1    | 1   | 0         | 0  | Değer Arttırı | 20080000027  | 04/02/2008 | 1000     |     | werr    | 01/01/2008    |                   | 14.000,00       |              | 4     | 25,00 |
| 902 | 255                                                     | 1    | 1   | 0         | 0  | Satış/Terkin  | 20080000028  | 04/02/2008 | 1000     |     | werr    | 01/01/2008    |                   |                 | 28.000,00    | 4     | 25,00 |
|     |                                                         |      |     |           |    |               |              |            |          |     |         |               |                   |                 |              |       |       |
|     |                                                         |      |     |           |    |               |              |            |          |     |         |               |                   |                 |              |       |       |

## ÖRNEK 4: Taşınmaz Alımı

A kamu idaresince, hizmet binası olarak kullanılmak üzere, maliyet bedeli 100.000 YTL olan betonarme bina satın alınmıştır.

| s.k      | . Hes.k            | < k      | (urur    | n K | odu        |      |    | Fon    | ksiy | on | Fina | ns  | Ekor       | iomik                       |       |               | B | ütçe     | Eko     | lari    | Borç                          |             | Alacak | Tanim               |
|----------|--------------------|----------|----------|-----|------------|------|----|--------|------|----|------|-----|------------|-----------------------------|-------|---------------|---|----------|---------|---------|-------------------------------|-------------|--------|---------------------|
| 1        | 252                | 12       | 01       | 32  | 62         | 380  | 01 | 1      | 2    | 00 | 1    | 01  | 01         | 1                           | 00    |               |   |          |         |         |                               |             |        | Hizmet Binaları 🖉 🖻 |
|          |                    |          |          |     |            |      |    |        |      |    |      | -ľ  | î<br>Jyarı | )<br>1-1-1-1-1<br>1-1-1-1-1 | 0.040 | 1<br>(+(+(+)) |   | 0-0-0-0- |         | 0-0-0-0 |                               | 63 <b>x</b> |        |                     |
|          |                    |          |          |     |            | Ĺ    | Ŀ  |        |      |    |      |     |            | •                           | /     |               |   | G.Y.N    | ί.Υ. Τε |         | nde Belirtilen Limiti Aşan İş | iem         |        | Cicra Kesinti       |
| H<br>( M | es.Al.T<br>uh.Biri | ar<br>mi | ) (<br>K | Yev | Hes<br>Tai | .ALN | 10 | )<br>K | Yev  | No | Bo   | orç |            |                             |       |               |   |          |         |         | Evet Hayı                     | ır 🔰        | Adi    | Soyadi<br>Sicil No  |

- Muhasebe kayıt formundan 252 hesabın ekonomik kodlarına kadar bilgiler girildikten sonra enter tuşuna basılır. Ekrana, yapılan işlemin birim maliyetinin 1 sayılı GYMY Genel Tebliğinde belirtilen limiti aşıp aşmadığına ilişkin uyarı mesajı gelir.
- Birim maliyet, anılan tebliğdeki 34.000 YTL lik limiti aştığı için uyarı mesajında EVET butonuna tıklanır.
- Ekrana, aşağıdaki gösterilen duran varlık amortisman ve yeniden değerleme giriş formu gelir.

|    |     |     |       | DL   | JRAN   |   | ٩R  | L   | K     | <b>.</b> A | R AMORT  | isman v | /E YENİD      | EN DEĞE                     | RLEME                           | Siriş foi    | RMU                             |                                 |        |       |                          |   |
|----|-----|-----|-------|------|--------|---|-----|-----|-------|------------|----------|---------|---------------|-----------------------------|---------------------------------|--------------|---------------------------------|---------------------------------|--------|-------|--------------------------|---|
|    |     | İşl | em    | tipi | Alış   |   |     |     | •     |            |          |         |               |                             |                                 |              |                                 |                                 |        |       |                          |   |
|    | Kur | ums | al Ko | ч    | Heskod |   | Eko | nom | ik Ko | d          | Sicil No | Cinsi   | Edinme Tarihi | Maliyet / İktisap<br>Değeri | Değer Arttırıcı<br>İslem Tutarı | Cıkıs Değeri | Bir. Amortisman<br>Giris Tutarı | Bir. Amortisman<br>Cıkıs Tutarı | Sürəci | Orani | Satış - Terkin<br>Tarihi | - |
| 1  | 1   | 32  | 62    | 380  | 252    | 1 | 1   |     | 1     | 0          | 99500    | bina    | 01/01/2009    | 100.000                     |                                 |              |                                 |                                 | 50     | 2,00  |                          | C |
| 12 | 1   | 32  | 62    | 380  | 252    | 1 | 1   |     |       | 0          |          |         |               |                             |                                 |              |                                 |                                 | 50     | 2,00  |                          |   |
|    |     |     |       |      |        |   |     |     |       |            |          |         |               |                             |                                 |              |                                 |                                 |        |       |                          |   |

- Formda, sicil no alanına harcama birimince taşınmaza verilen numara girilir. Enter tuşşuna basılır.
- Sırası ile cinsi, edinme tarihi, ve maliyet/iktisap değeri girilir. Burada limit kontrolü yapılır. Limit altı işlem girişine izin verilmez.
- Bilgiler girilip kabul edildikten sonra muhasebe kayıt formuna otomatik geçiş yapılır ve yansıtmaya ilişkin uyarı mesajı ve devamında yansıtma penceresinden yansıtma

hesabı seçildikten sonra aşağıda görüldüğü üzere tutar otomatik olarak tutar alanına gelir.

- 252 hesabın detay alanında sicil no alanına sistem tarafından üretilen sayısal değer otomatik olarak gelir. Bu bilgi, ilgili duran varlık hesabının bu satırında duran varlık amortisman ve yeniden değerleme giriş formundan bilgi girişi yapıldığını gösterir.

| Fis Tipi : @       | MIF CÖEB F     | Fis Durumu 🕒 Islem No    |                     | 2009 YILI Islem Tar 31/01/200 | D9 KABUL           | Sorau Gir              |
|--------------------|----------------|--------------------------|---------------------|-------------------------------|--------------------|------------------------|
| Muhasebe Birimi    | 99199          | □ Hakedis 💦 \            | 'evmiye No          | Yevm. Tar                     | ONAY               | Sorau Iptal            |
| Hakedis Kart No    |                |                          | Verile No           | Verile Tar                    | Onav Iptal         | << >>                  |
| Kurum Kodu         | 12 1 32 0      | 62 Birim 380             | Daire Adi Markaz Sa | vmanlık Müdürlüğü Maliya      | Intal Son.Onav     | Form Temizle           |
| T.C. Kimlik No.    |                | 1 Mernis -Veden Sergu    | Onav Saati          | Kabul Saati                   | Düzelt T.Gön.      | Kavit Sil              |
| T.C. KITHIK NU     |                | i ivieniis - vedop Dorga |                     | Kabui Saati                   | Alindi M.I.F       | CIKIS                  |
| Adı                | a              | Soyadi a                 |                     | Vek.Soyadı                    | Yevmive Ta         | rihini Deaistir        |
| Vekalet Vergi No   |                | Vek.Adi                  |                     | Beyanname No                  | Iptalli Fisten Düz | eltme Fisi Olustur     |
| Açiklama           | 1              |                          |                     |                               | 📃 Maas 🖪 Ay 🥅 Yil  | Maas Düz.              |
| Is.K. Hes.K. Kurun | n Kodu Fo      | nksiyon Finans Ekonomi   | k Bütçe Ek          | odlari Borç                   | Alacak             | Tanim                  |
| 1 252 12 01        | 32 62 380 01 1 | l 2 00 1 01 01 01        |                     | 100.000,00                    | Hi                 | zmet Binaları 🖉 🛋      |
|                    |                |                          |                     |                               |                    |                        |
|                    |                |                          |                     |                               |                    |                        |
|                    |                |                          |                     |                               |                    |                        |
|                    |                |                          |                     |                               |                    |                        |
|                    |                |                          | TOPLA               | M 100.000,00                  |                    | Icra Kesinti           |
| Hes.Al.Tar         | Hes.Al.No      | Borç                     | Alacak              | Kalan                         | Adi                | Soyadi                 |
| K.Muh.Birimi K.    | Yev.Tar.       | K.Yev.No F.Bas.Tar       | Ödeme Emri No       | Genel No                      | Çek No             | Sicil No<br>0131030106 |

- Muhasebe kaydına ilişkin diğer hesaplar girilip kayıt tamamlandıktan sonra onaylanır.

- Amortisman işlemleri menüsünü / Amortisman Kartı formundan ilgili taşınmaz sorgulandığında aşağıdaki gibi muhasebe kaydı bilgileri ekrana gelir.

|               | DURAN VAF                                                        | RLIKLA     |            | 'ISMAN         | VE YEN   | İDEN DEĞ | ERLEMI        | E SORGU                     | LAMA FO                         | ORMU         |                   |                          |  |  |  |
|---------------|------------------------------------------------------------------|------------|------------|----------------|----------|----------|---------------|-----------------------------|---------------------------------|--------------|-------------------|--------------------------|--|--|--|
| Heskod        | Heskod Ekonomik Kodlar SICII Numarası : 99500 SORGULA YENİ SORGU |            |            |                |          |          |               |                             |                                 |              |                   |                          |  |  |  |
| Kurumsal Kod  | Heskod Ekonomik Kodlar                                           | İşlem Tipi | Onayno     | Onay<br>Tarihi | Sicil No | Cinsi    | Edinme Tarihi | Maliyet / İktisap<br>Değeri | Değer Arttırıcı<br>İşlem Tutarı | Cıkıs Değeri | S<br>Süresi Oranı | Satış - Terkin<br>Tarihi |  |  |  |
| 12 1 32 62 38 | 0 252 1 1 1 0                                                    | Alış       | 2009000083 | 31/01/2009     | 99500    | bina     | 01/01/2009    | 100.000                     |                                 |              | 50 2,00           |                          |  |  |  |
|               |                                                                  |            |            |                |          |          |               |                             |                                 |              |                   |                          |  |  |  |

## ÖRNEK 5: Alınan Taşınmaza Değer Artırıcı Harcama Yapılması

A kamu idaresince, 100.000 YTL ye alınan hizmet binasına 35.000 YTL tutarında değer artırıcı nitelikte harcama yapılmıştır.

| ls. | K. H | les.k | ĸ  | iurun | n Ko   | odu  |      | F  | Fon | ksiy | on I | Fina | ns   | Ekor | nomił | ¢  |             | Bü        | tçe     | Ekodla   | ari   |         | Bo      | ırç        |       | А   | lacak |    | Tanim        |
|-----|------|-------|----|-------|--------|------|------|----|-----|------|------|------|------|------|-------|----|-------------|-----------|---------|----------|-------|---------|---------|------------|-------|-----|-------|----|--------------|
|     |      | 252   | 12 | 01    | 32     | 62   | 380  | 01 | 1   | 2    | 00   | 1    | 01   | 01   | 1     | 00 |             |           |         |          |       |         |         |            |       |     |       | İd | are Binaları |
|     | Т    |       |    |       | $\Box$ |      |      | Γ  |     | Γ    |      |      | Uyar | 1.55 |       |    |             |           | -000    | 99999    | -000  |         |         |            | ee ×  |     |       |    |              |
|     |      |       |    |       |        |      |      |    |     |      |      |      |      |      |       |    |             |           |         |          |       |         |         |            |       |     |       |    |              |
|     |      |       |    |       |        |      |      |    |     |      |      |      |      |      |       |    |             | u o vi    | мv -    | Tobliðir | ndo E | Dolisti | lon Lim | iti Acon İ |       |     |       |    |              |
|     |      |       |    |       |        |      |      | I  |     |      |      |      |      | . 🤘  | Ŋ.    |    | oayı<br>ni? | III 0.1.I | WI. I . | rebligi  |       |         |         | iu Aşan i  |       |     |       |    | ][           |
|     |      |       |    |       |        |      |      |    |     |      |      |      |      |      |       |    |             |           |         |          |       |         |         |            |       |     |       |    | Icra Kesinti |
|     | les  | AI.T  | ar |       | ł      | les. | ALN. | lo |     |      |      | В    |      |      |       |    |             |           |         |          |       |         | Evet    | Hay        | yır ) | Adi |       |    | Soyadi       |

- Muhasebe kayıt formundan 252 hesabın ekonomik kodlarına kadar girişler tamamlanıp enter tuşuna basılır. Ekrana, limiti aşan işlem olup olmadığına ilişkin uyarı mesajı gelir.
- Değer artırıcı harcama limiti aştığı için mesajda EVET butonuna tıklanır.

- Ekrana aşağıda gösterilen duran varlık amortisman ve yeniden değerleme giriş formu ekrana gelir.

|    |     |     |        | DL   | JRAN   | 1 V/      | ٩F   | ۲L  | IK     | LA | R AMORI  | ISMAN \ | /E YENİD      | EN DEĞE          | RLEME G        | iriş foi     | RMU                             |                |        |       |             |  |
|----|-----|-----|--------|------|--------|-----------|------|-----|--------|----|----------|---------|---------------|------------------|----------------|--------------|---------------------------------|----------------|--------|-------|-------------|--|
|    |     | İşl | em     | tipi | Değe   | r Artitio | DI . |     | •      |    |          |         |               |                  |                |              |                                 |                |        |       |             |  |
|    |     |     |        |      |        |           |      |     |        |    |          |         |               | Meliyet (İldinen | Dallar Arthury |              | Die Aussellieuwen               | Pir Amortionen |        |       | atua Tarkin |  |
|    | Kur | ums | al Koo | ł    | Heskod |           | Ekc  | nor | nik Ko | d  | Sicil No | Cinsi   | Edinme Tarihi | Değeri           | İşlem Tutarı   | Çıkış Değeri | Bir. Amortisman<br>Giriş Tutarı | Çıkış Tutarı   | Süresi | Orani | Tarihi      |  |
| 12 | 1   | 32  | 62     | 380  | 252    | 1         | 1    |     | 1      | 0  | 99500    | bina    | 01/01/2009    | 100.000          | 35.000         |              |                                 |                | 50     | 2,00  |             |  |
| 12 | 1   | 32  | 62     | 380  | 252    | ][        | ][1  |     | 1      | 0  |          |         |               |                  |                |              |                                 |                | 50     | 2,00  |             |  |
|    |     |     |        |      |        |           |      |     |        |    |          |         |               |                  |                |              |                                 |                |        |       |             |  |

- Söz konusu formda işlem tipi değer artırıcı seçilir ve imleç sicil no alanına gelir.
- Sicil no alanına, daha önce limit üstü işlem olarak kayıtlara girilmiş taşınmazın numarası girilir ve enter tuşuna basılır.
- İmleç doğrudan değer artırıcı işlem tutar alanına geçer. Buraya harcama tutarı girilir.
- Formda kabul butonuna basılır ve muhasebe kayıt formuna geçiş yapılır.
- Yansıma hesaplarına ilişkin süreç tamamlandıktan sonra muhasebe kayıt formundaki tutar alanına harcama miktarı otomatik gelir.

|   |      | A    | çıkla | ima | [1  |     |     |    |     |      |      |      |     |      |       |     |     |   |      |     |       |         |           | 📙 Maas 🖪 Ay 📃 | ] Yil 🔄 🔤   | vlaas Düz. 🗌 |
|---|------|------|-------|-----|-----|-----|-----|----|-----|------|------|------|-----|------|-------|-----|-----|---|------|-----|-------|---------|-----------|---------------|-------------|--------------|
| 5 | к. н | es.k | < k   | uru | n K | odu |     |    | Fon | ksiy | on l | Fina | ns  | Eko  | nomil | ¢ . |     | В | ütçe | Eko | dlari | Bo      | orç       | Alacak        | Tani        | m            |
|   | 1 2  | 252  | 12    | 01  | 32  | 62  | 380 | 01 | 1   | 2    | 00   | 1    | 01  | 01   | 01    | 00  |     |   |      |     |       |         | 35.000,00 |               | Hizmet Bina | ilari 🔼      |
|   |      |      |       |     |     |     |     |    |     |      |      |      |     |      |       |     |     |   |      |     |       |         |           |               |             |              |
| ſ |      |      |       |     |     |     |     |    |     |      |      |      |     |      |       |     |     |   |      |     |       |         |           |               |             |              |
|   |      |      |       |     |     |     |     |    |     |      |      |      |     |      |       |     |     |   |      |     |       |         |           |               |             |              |
|   |      |      |       |     |     |     |     |    |     |      |      |      |     |      |       |     |     |   |      |     |       |         |           |               | 1           |              |
| _ |      | A    | m     | or  | tis | m   | an  | k  | art | in   | da   | il   | gil | li 1 | tas   | inn | 1a7 | S | org  | zul | anc   | lığında | asağıda   | görüleceği    | üzere       | tüm          |

Amortisman kartında ilgili taşınmaz sorgulandığında aşağıda görüleceği üzere tüm bilgiler ekrana gelir.

|                                                  | DURA                                                                                                   | N V    | AR       | LIKLA                                     | R AMORT                              | 'ISMAN                                     | VE YENID                   | EN DEĞI                 | ERLEM                                     | E SORGU                                   | lama fo                                      | ORMU         |                    |                            |                         |
|--------------------------------------------------|----------------------------------------------------------------------------------------------------|--------|----------|-------------------------------------------|--------------------------------------|--------------------------------------------|----------------------------|-------------------------|-------------------------------------------|-------------------------------------------|----------------------------------------------|--------------|--------------------|----------------------------|-------------------------|
| Heskod                                           | skod Ekonomik Kodlar<br>Sicil Numarası : 99500<br>SORGULA YENİ SORGU<br>Malvet / İttisan Değer Artımcı |        |          |                                           |                                      |                                            |                            |                         |                                           |                                           |                                              |              |                    |                            |                         |
|                                                  | Onay Mailyet / İktisap Değer Arttmcı                                                                   |        |          |                                           |                                      |                                            |                            |                         |                                           |                                           |                                              |              |                    |                            |                         |
|                                                  |                                                                                                    |        |          |                                           | Deger Arttirici                      |                                            |                            | s                       | atış - Terkin                             |                                           |                                              |              |                    |                            |                         |
| Kurumsal Kod                                     | Heskod Ekonom                                                                                          | ik Kod | lar      | İşlem Tipi                                | Onayno                               | Onay<br>Tarihi                             | Sicil No                   | Cinsi                   | Edinme Tarihi                             | Maliyet / Iktisap<br>Değeri               | İşlem Tutarı                                 | Çıkış Değeri | Süresi             | S<br>Orani                 | atış - Terkin<br>Tarihi |
| Kurumsal Kod                                     | Heskod Ekonom                                                                                          | ik Kod | lar<br>0 | İşlem Tipi<br>Alış                        | Onayno<br>20090000083                | Onay<br>Tarihi<br>31/01/2009               | Sicil No<br>99500          | Cinsi                   | Edinme Tarihi<br>01/01/2009               | Maliyet / Iktisap<br>Değeri<br>100.000,00 | Deger Arttinici<br>İşlem Tutarı              | Çıkış Değeri | Süresi             | S<br>Oranı<br>2,00         | atış - Terkin<br>Tarihi |
| Kurumsal Kod<br>12 1_32 62 380<br>12 1_32 62 380 | Heskod Ekonom                                                                                          | ik Kod | lar<br>0 | İşlem Tipi<br>Alış<br>Değer Arttırı       | Onayno<br>20090000083<br>20090000084 | Onay<br>Tarihi<br>31/01/2009<br>31/01/2009 | Sicil No<br>99500<br>99500 | Cinsi<br>bina           | Edinme Tarihi<br>01/01/2009<br>01/01/2009 | Maliyet / Iktisap<br>Değeri<br>100.000,00 | Deger Arttirici<br>İşlem Tutarı<br>35.000,00 | Çıkış Değeri | Süresi<br>50       | S<br>Orani<br>2,00<br>2,00 | atış - Terkin<br>Tarihi |
| Kurumsal Kod<br>12 1 32 62 380<br>12 1 32 62 380 | Heskod Ekonom<br>252 1 1<br>252 1 1                                                                    | ik Kod | lar<br>0 | <b>İşlem Tipi</b><br>Alış<br>Değer Arttır | Onayno<br>20090000083<br>20090000084 | Onay<br>Tarihi<br>31/01/2009<br>31/01/2009 | Sicil No<br>99500<br>99500 | Cinsi<br> bina<br> bina | Edinme Tarihi<br>01/01/2009<br>01/01/2009 | Maliyet / Iktisap<br>Değeri<br>100.000,00 | Deger Arttirici<br>İşlem Tutarı<br>35.000,00 | Çıkış Değeri | Süresi<br>50<br>50 | S<br>Oranı<br>2,00<br>2,00 | atış - Terkin<br>Tarihi |

## ÖRNEK 6: Taşınmazın Elden Çıkarılması

A kamu idaresine ait kayıtlı değeri 135.000 YTL olan hizmet binası, kayıtlı değeri üzerinden satılmıştır.

| 9 | .K. F    | les.k | сĸ | urur | n K | odu  |      |    | Fon | ksiy | on I | Fina | ins | Ekon  | omik     |    | Bütçe                      | Ekodlari   |              | Borç           |             | Alacak  | Tanim          |
|---|----------|-------|----|------|-----|------|------|----|-----|------|------|------|-----|-------|----------|----|----------------------------|------------|--------------|----------------|-------------|---------|----------------|
|   | 2        | 252   | 12 | 01   | 32  | 62   | 380  | 01 | 1   | 2    | 00   | ][1  | 01  | 01    | 1        | 00 |                            |            |              |                |             |         | İdare Binaları |
|   |          |       |    |      |     |      |      |    |     |      |      |      | Uya | n DOC |          |    |                            |            |              |                | $\approx x$ |         |                |
|   |          |       |    |      |     |      |      |    |     |      |      |      |     |       |          |    |                            |            |              |                |             |         |                |
|   |          |       |    |      |     |      |      |    |     |      |      |      |     |       |          |    |                            | Tobližindo | Dolistilon I | insiti Anon İ. |             |         |                |
|   |          |       |    |      |     |      |      | I  |     |      |      |      |     | - 🙂   | <b>7</b> |    | n əayını G.t.iwi.t.<br>mi? | repliginde | Beimien L    | umu Aşan ış    | şiem        |         |                |
|   |          |       |    |      |     |      |      |    |     |      |      |      |     | •     |          |    |                            |            |              |                |             |         | Icra Kesinti   |
| ſ | Hes      | ALT   | ar |      |     | Hes. | ALN. | ło |     | _    |      | В    |     |       |          |    |                            |            | Ēv           | et <u>H</u> ay | /ir         | Adi     | Soyadi         |
| ļ | h de els | Divis | mi |      | Var | Ter  |      |    |     | Vau  | Ma   |      |     |       |          |    |                            |            |              |                |             | Cal: Na | Ciail Na       |

- Muhasebe kayıt formunda 252 hesap alacak kaydı girilir. Ekonomik kod girişinden sonra ekrana limiti aşan işlem olup olmadığına ilişkin mesaj gelir.

- Kayıtlarımıza limit üstü işlem olarak girildiği için mutlaka EVET butonuna basılır.
- Ekrana aşağıda gösterilen duran varlık amortisman ve yeniden değerleme giriş formu gelir.

| 0                                                                                                    | URAN                                                                                                    | VAR                | LIK          | LA      | R AMORTI          | SMAN V        | E YENID                  | EN DEĞE           | RLEME G        | iriş fof               | RMU             |                |                    |                       |                   |
|----------------------------------------------------------------------------------------------------|----------------------------------------------------------------------------------------------------|--------------------|--------------|---------|-------------------|---------------|--------------------------|-------------------|----------------|------------------------|-----------------|----------------|--------------------|-----------------------|-------------------|
| İşlem tiş                                                                                                    | <b>bi:</b> Satiş /                                                                                                    | Terkin             | -            |         |                   |               |                          |                   |                |                        |                 |                |                    |                       |                   |
|                                                                                                    |                                                                                                    |                    |              |         |                   |               |                          | Malivet / İktisap | Dečer Arthrici |                        | Dir Americanon  | Bir Amortisman |                    |                       | Satis - Terkin    |
|                                                                                                    |                                                                                                    |                    |              |         | C. 7.1            |               |                          |                   | Deger Artanor  |                        | Dir. Antorusman | or Ti          |                    |                       |                   |
| Kurumsal Kod                                                                                                    | Heskod                                                                                                    | Ekor               | nomik K      | od      | Sicil No          | Cinsi         | Edinme Tarihi            | Değeri            | İşlem Tutarı   | Çıkış Değeri           | Giriş Tutarı    | Çıkış Tutarı   | Süresi             | Orani                 | Tarihi            |
| Kurumsal Kod                                                                                                    | Heskod<br>30 252                                                                                                    | Ekor               | nomik K      | od<br>0 | Sicil No          | Cinsi<br>bina | Edinme Tarihi            | Değeri            | İşlem Tutarı   | Çıkış Değeri<br>135.00 | Giriş Tutarı    | Çıkış Tutarı   | Süresi             | Orani                 | Tarihi            |
| Kurumsal Kod<br>12 1 32 62 3<br>12 1 32 62 3                                                                                                    | Heskod<br>30 252<br>30 252                                                                                                    | Ekor<br>1 1        | nomik K<br>1 | od<br>D | Sicil No<br>99500 | Cinsi<br>bina | Edinme Tarihi            | Değeri<br>100.000 | İşlem Tutarı   | Çıkış Değeri<br>135.00 | Giriş Tutarı    |                | Süresi<br>50       | Orani 2,00 2,00       | Tarihi            |
| Kurumsal Kod<br>12 1 32 62 3<br>12 1 32 62 3                                                                                                    | Heskod<br>30 252<br>30 252                                                                                                    | Ekor<br>1 1<br>1 1 | nomik K      | od<br>0 | Sicil No          | Cinsi<br>bina | Edinme Tarihi            | Değeri<br>100.000 | İşlem Tutarı   | Çıkış Değeri<br>135.00 | Giriş Tutarı    | Çıkış Tutarı   | Süresi<br>50<br>50 | Orani 2,00 2,00       | Tarihi            |
| Kurumsal Kod<br>12 1 32 62 3<br>12 1 32 62 3<br>0 0 0 0                                                                                                    | Heskod                                                                                                    | Ekor               | nomik K      | od<br>0 | Sicil No          | Cinsi<br>bina | Edinme Tarihi 01/01/2009 | Değeri  Değeri    | İşlem Tutarı   | Çıkış Değeri<br>135.00 | Giriş Tutarı    |                | Süresi<br>50<br>50 | Orani<br>2,00<br>2,00 | Tarihi            |
| Kurumsal Kod<br>12 1 32 62 30<br>1 32 62 30<br>1 32 62 50<br>1 32 62 50<br>1 | Heskod<br>30 252<br>30 252<br>30 255 | Ekor               | nomik K      | od<br>0 | Sicil No 99500    | Cinsi bina    | Edinme Tarihi 01/01/2009 | Değeri<br>100.000 | işlem Tutarı   | Çıkış Değeri<br>135.00 | Giriş Tutarı    |                | Süresi<br>50<br>50 | Oranı 2,00 2,00       | Tarihi 01/01/2005 |

- Formda, işlem tipi satış/terkin seçilir. İmleç sicil no alanına gelir ve taşınmazın numarası girilir. Enter tuşuna basıldığında imleç çıkış değeri alanına geçer.
- Sicil no girildikten sonra, taşınmaza ilişkin maliyet bedeli ile değer artırıcı harcamaların toplamı ekrana otomatik olarak taşınır.
- Çıkış tutarı girilip kabul butonuna tıklanır.
- Muhasebe kayıt formuna geçiş yapılarak kayda ilişkin diğer hesaplar tamamlanır ve kayıt onaylanır.

|     |       | Açik | dam | a   | 1   |      |      |     |      |      |     |    |      |      |    |   |      |     |       |      | 🔄 Maas 🖪 Ay 🥅 | Yil Maas Düz.   |  |
|-----|-------|------|-----|-----|-----|------|------|-----|------|------|-----|----|------|------|----|---|------|-----|-------|------|---------------|-----------------|--|
| s.k | . Hes | s.K  | Kur | um  | Kod | u    |      | Fon | ksiy | on F | ina | ns | Ekor | omik |    | В | ütçe | Eko | dlari | Borç | Alacak        | Tanim           |  |
| 2   | 252   | 2 1: | 2 0 | 1 3 | 2 6 | 2 38 | 0 01 | 1   | 2    | 00   | 1   | 01 | 01   | 01   | 00 |   |      |     |       |      | 135.000,00    | Hizmet Binaları |  |
|     |       |      |     |     |     |      |      |     |      |      |     |    |      |      |    |   |      |     |       |      |               |                 |  |
|     |       |      |     |     |     |      |      |     |      |      |     |    |      |      |    |   |      |     |       |      |               |                 |  |
|     |       |      |     |     |     |      |      |     |      |      |     |    |      |      |    |   |      |     |       |      |               |                 |  |

- Amortisman kartından ilgili taşınmaz sorgulandığında aşağıda görüldüğü gibi bilgiler ekrana gelir.

|    |      |      |       | D                                                                                    | UF   | <b>IA</b> | 1 1 | /AF  | RLIKLA       | R AMORT         | 'ISMAN     | VE YENİD | EN DEĞI | ERLEM          | E SORGU    | LAMA FC      | RMU          |       |       |            |    |
|----|------|------|-------|--------------------------------------------------------------------------------------|------|-----------|-----|------|--------------|-----------------|------------|----------|---------|----------------|------------|--------------|--------------|-------|-------|------------|----|
|    | He   | sko  | od    | Ekonomik Kodlar Sicil Numarası : 99500 SORGULA YENİ SORGU Melvet (kisen Defer Artter |      |           |     |      |              |                 |            |          |         |                |            |              |              |       |       |            |    |
|    |      |      |       |                                                                                      |      |           |     |      |              | Değer Arttırıcı |            |          |         | Satış - Terkin |            |              |              |       |       |            |    |
| K  | urum | sall | Kod   | Hesko                                                                                | d Ek | onomił    | Ko  | llar | İşlem Tipi   | Onayno          | Tarihi     | Sicil No | Cinsi   | Edinme Tarihi  | Değeri     | İşlem Tutarı | Çıkış Değeri | Süres | Orani | Tarihi     |    |
| 12 | 1    | 32 6 | 2 380 | 252                                                                                  | ][1  | 1         | 1   | 0    | Alış         | 2009000083      | 31/01/2009 | 99500    | bina    | 01/01/2009     | 100.000,00 |              |              | 50    | 2,00  |            | Jſ |
| 12 | 1    | 32 8 | 2 380 | 252                                                                                  | 1    | 1         | 1   | 0    | Değer Arttır | 2009000084      | 31/01/2009 | 99500    | bina    | 01/01/2009     |            | 35.000,00    |              | 50    | 2,00  |            | J  |
| 12 | 1    | 32 6 | 2 380 | 252                                                                                  | 1    | 1         | 1   | 0    | Satış/Terkin | 2009000085      | 31/01/2009 | 99500    | bina    | 01/01/2009     |            |              | 135.000,0    | 50    | 2,00  | 01/01/2009 | J  |
|    |      |      |       |                                                                                      |      |           |     |      |              |                 |            |          |         |                |            |              |              |       |       |            | ſ  |

## ÖRNEK 7: Daha Önce Amortismana Tabi Tutulmuş M.D. Varlığın ve Birikmiş Amortismanının Kayıtlardan Çıkarılması ve Kayıtlara Alınması

İlgili harcama birimince, A Muhasebe Biriminde 14.000 TL maliyet bedeli ile kayıtlı ve 3.500 TL Amortisman hesaplanmış maddi duran varlık, muhasebe hizmetleri B Muhasebe Birimince yürütülen aynı bütçeli başka bir harcama birimine gönderilmiştir.

A Muhasebe Birimince aşağıda belirtildiği şekilde maddi duran varlık ve maddi duran varlığa ait birikmiş amortisman tutarı kayıtlardan çıkartılmıştır.

| Fis Tipi : 🖲       | MIF O ÖEB Fis  | s Durumu 🖪 Islem No  | 2009 YILI                     | Islem Tar 31/01/2009                    | KABUL             | Sorau Gir            |
|--------------------|----------------|----------------------|-------------------------------|-----------------------------------------|-------------------|----------------------|
| Muhasehe Birimi    | 99199          | Hakedis              | Yevmiye No                    | Yevm Tar                                | ONAY              | Sorqu Iptal          |
| Hakedie Kart No    |                | 1                    | Verile No                     | Verile Ter                              | Onav Iptal        | < >>                 |
| Kumme Kerdu        |                |                      |                               |                                         | Intal Son.Onav    | Form Temizle         |
| Kurum Kodu         |                |                      | Daire Adi Merkez Saymanlık Mi | uduriugu Maliye                         | Düzelt T.Gön.     | Kavit Sil            |
| T.C. Kimlik No     | 1              | Mernis -Vedop Sorgu  | Unay Saati Ka                 | ibul Saati                              | Alindi M.I.F      | CIKIS                |
| Adi                | а              | Soyadi a             | Vek.Soyad                     | i                                       | Yevmive T         | arihini Degistir     |
| Vekalet Vergi No   |                | Vek.Adi              | Bey                           | ranname No                              | Iptalli Fisten Dü | zeltme Fisi Olustur  |
| Açiklama           | 1              |                      |                               |                                         | Maas B Av Y       | il Maas Düz          |
| Le K. Hee K. Kurum | Kodu Eopl      | keivan Einane Ekonom | ik – Bütce Ekodleri           | Borc                                    | Alacak            | Tanim                |
| 1 511              |                |                      |                               | 14 000 00                               | Nacan             |                      |
| 2 255 12 01        | 32 62 380 01 1 |                      |                               | 14.000,00                               |                   | löseme ve Mefruset   |
| 2 233 12 01        |                |                      |                               |                                         |                   | oğenie ve iviendiğar |
|                    | ╶┟╌┟╌┟╌╟╴      | ╬╾╬╾╬╾╬╾╋╼╋╴         |                               | * * * * * * * * * * * * * * * * * * * * |                   |                      |
|                    | ╶╢╌┟╌┟╌╟╌      | ╬╌╬╌╬╌╬╌╋╌╬╴         |                               |                                         |                   |                      |
|                    |                |                      | 🖵 🙆 1 Sayılı G.Y              | (.M.Y. Tebliğinde Belirtilen Lim        | iiti Aşan İşlem 🔤 |                      |
|                    |                |                      | 🚽 😴 mi ?                      |                                         |                   | Icra Kesinti         |
| Hes.Al.Tar         | Hes.Al.No      | Borç                 |                               |                                         |                   | Soyadi               |
| K.Muh.Birimi K.    | Yev.Tar. K.    | Yev.No F.Bas.Ta      | r.                            | Evet                                    | Hayır             | Sicil No             |

- 255- Demirbaşlar hesabında limit üstü duran varlık olarak kayıtlara alınmış m. duran varlık için 255 hesaba alacak kaydı yapılır. Limit üstü sorusu için Evet butonuna basılır.
- Ekrana Duran Varlıklar Amortisman ve Yeniden Değerleme Giriş Formu Gelir.

|      |         | DU    | IRAN   | 1 1/    | ٩R   | LIK     | (LA   | R AMOR   | TİSMAN V | /E YENİD      | EN DEĞE           | RLEME           | iriş fof     | RMU             |                 |        |       |                |  |
|------|---------|-------|--------|---------|------|---------|-------|----------|----------|---------------|-------------------|-----------------|--------------|-----------------|-----------------|--------|-------|----------------|--|
| i    | şlem    | tipi: | Satış  | / Terki | n    | -       |       |          |          |               |                   |                 |              |                 |                 |        |       |                |  |
|      |         |       |        |         |      |         |       |          |          |               | Maliyet / İktisap | Değer Arttırıcı |              | Bir. Amortisman | Bir. Amortisman |        |       | Satış - Terkin |  |
| Kuru | nsal Ko | k     | Heskod |         | Ekor | nomik I | Kod   | Sicil No | Cinsi    | Edinme Tarihi | Değeri            | İşlem Tutarı    | Çıkış Değeri | Giriş Tutarı    | Çıkış Tutarı    | Süresi | Orani | Tarihi         |  |
| 12 1 | 32 62   | 380   | 255    | 1       | 1    | 0       | 0     | 99100    | deneme   | 01/01/2009    | 14.000,           |                 | 14.000       |                 |                 | 4      | 25,00 | 01/01/2009     |  |
| 12 1 | 32 62   | 380   | 255    | 1       | 1    | 0       | 0     |          |          |               |                   |                 |              |                 |                 | 4      | 25,00 |                |  |
| FF   |         | F     |        | í       |      | Ť       | 1 - T | í        |          |               |                   |                 |              |                 | 1               |        |       | í – – í        |  |

- Formda işlem tipi Satış/Terkin seçilir.
- İmleç sicil no alanına gelir. Buraya kayıtlardan çıkarılacak taşınırın sicil nosu girilir. Enter tuşuna basılır.
- Taşınırla ilgili bilgiler ilgili alanlara otomatik gelir ve imleç doğrudan çıkış değeri alanına geçer. Bu alana taşınırın kayıtlardaki toplam değeri girilir. Enter tuşuna basılır.
- İmleç satış-terkin tarihi alanına geçer.Buraya ilgili tarih girilir.
- Kabul butonuna basılır ve girilen çıkış değeri muhasebe kayıt formunda ilgili alana otomatik olarak yansır.

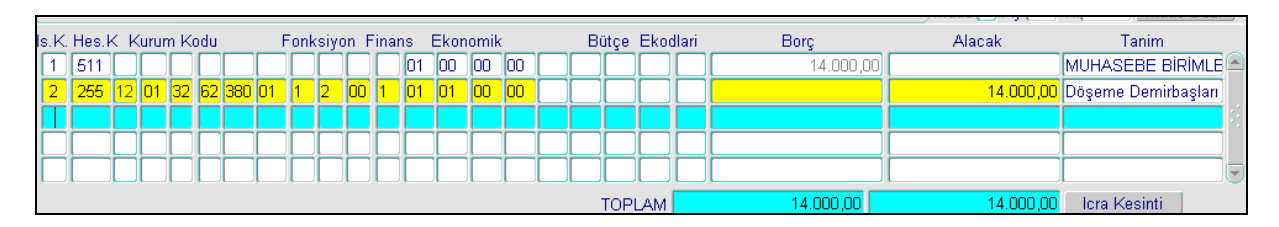

- İlgili diğer hesaplar girilip kayıt tamamlanır.
- Say2000i sistemindeki 511- Muhasebe Birimleri Arası İşlemler Hesabı için uygulanan kontroller nedeniyle aynı kayıt içerisinde 511 hesaba hem borç hem de alacak kaydı ile işlem başlatma kaydının yapılamaması nedeniyle söz konusu taşınıra ilişkin birikmiş amortisman tutarı ayrı bir kayıt ile hesaplardan çıkarılacaktır.

Bunun için aşağıda belirtildiği şekilde kayıt yapılacaktır.

| J   |       |       |     |      | _    |       |      |    |      |      |      |       |     |      |        |    |   |                 |      |                            |                             |                      |
|-----|-------|-------|-----|------|------|-------|------|----|------|------|------|-------|-----|------|--------|----|---|-----------------|------|----------------------------|-----------------------------|----------------------|
| ls. | K. H  | es.K  | ( K | urun | n Ko | du    |      | F  | Fonl | ksiy | on F | Final | ns  | Ekor | iomił  | (  |   | Bütçe Eko       | lari | Borç                       | Alacak                      | Tanim                |
| 1   | 2     | 57    | 12  | 01   | 32   | 62    | 380  | 01 | 1    | 2    | 00   | 1     | 05  | 01   | 1      | 00 |   |                 |      |                            |                             | Döşeme ve Mefruşat 🦉 |
|     |       |       |     |      |      |       |      |    |      |      |      |       |     |      |        |    |   | Uyarı 1999-1999 | 2000 |                            |                             |                      |
|     |       |       |     |      |      |       |      |    |      |      |      |       |     |      |        |    |   |                 |      |                            |                             |                      |
|     |       |       |     |      |      |       |      |    | L    |      |      |       |     | Ļ    |        |    | Ц |                 |      | awlı G Y M Y Tehliğində Ba | alirtilan Limiti Acan İclam |                      |
|     |       |       |     |      |      |       |      |    |      |      |      |       |     |      |        |    | Ц |                 |      | ?                          | annian Ennin i San i Sioni  |                      |
|     |       |       |     |      |      |       |      |    |      |      |      |       |     |      |        |    |   | -               |      |                            |                             | Icra Kesinti         |
|     | les.  | AI.Ta | ar  |      | H    | les.  | AI.N | 0  | _    |      |      | B     | orç |      |        |    |   |                 |      |                            | Evot Hover                  | Soyadi               |
|     |       |       |     |      |      | _     |      |    | J    |      |      |       |     |      |        |    |   |                 |      |                            |                             |                      |
| K.I | vluh. | Birin | ni  | _K.  | Yev  | . Tar |      | _  | _К.  | Yev. | No   |       | F   | .Bas | : Tar. |    | 0 | genne munu vo   |      | 00101110                   | - Yok 140                   | Sicil No             |

- 257- Birikmiş Amortisman Hesabına borç kaydı yapılır. Kayıt sırasında limit üstü sorusu için Evet butonuna basılır. Ekrana Duran Varlıklar Amortisman ve Yeniden Değerleme Giriş Formu gelir.

|        |       |        | DI   | JRAI    | N V    | AI   | RL    | .IK   | LA |          | risman v | /E YENİC      | EN DEĞE          | RLEME G      | Siriş fof    | RMU                             |                |        |       |             |    |
|--------|-------|--------|------|---------|--------|------|-------|-------|----|----------|----------|---------------|------------------|--------------|--------------|---------------------------------|----------------|--------|-------|-------------|----|
|        | İşl   | em     | tipi | : Bir A | mortis | mar  | n Çi. | 🔻     |    |          |          |               |                  |              |              |                                 |                |        |       |             |    |
| $\geq$ |       |        |      |         |        |      |       |       |    |          |          |               | Maliust (İldison |              |              |                                 | Dir Amortionon |        |       | otro Torkin |    |
| Ku     | rumsa | al Koo | a    | Hesko   | a      | Ek   | ono   | mik K | od | Sicil No | Cinsi    | Edinme Tarihi | Değeri           | İslem Tutarı | Çıkış Değeri | Bir. Amortisman<br>Giris Tutari | Çıkış Tutarı   | Süresi | Orani | Tarihi      |    |
| 12 1   | 32    | 62     | 380  | 257     | 5      | 1    |       | 1     | 0  | 99100    | deneme   | 01/01/2009    | 14.000,          |              | 14.000       | 3.500,                          | 3.500          | 4      | 25,00 |             | ſ  |
| 12 1   | 32    | 62     | 380  | 257     | 5      | ] [1 |       | 1     | 0  |          |          |               |                  |              |              |                                 |                | 4      | 25,00 |             |    |
|        |       |        |      |         |        |      |       |       |    |          |          |               |                  |              |              |                                 |                |        |       |             |    |
|        |       |        | 1    |         |        | חר   |       |       |    |          |          |               |                  |              |              |                                 |                |        |       |             | 11 |

- İşlem tipi Bir. Amortisman Çıkışı seçilir. İmleç sicil no alanına geçer.
- Sicil no alanına ilgili taşınırın sicil nosu girilir. Enter tuşuna basılır.
- Taşınırla ilgili maliyet bedeli ile birikmiş amortisman bilgileri ilgili alanlara otomatik gelir ve imleç doğrudan Bir. Amortisman Çıkış Tutarı alanına geçer. Buraya birikmiş amortisman tutarı girilir ve kabul butona basılır.
- Girilen tutar muhasebe kayıt formunda tutar alanına otomatik yansır.
- İlgili diğer hesaplar girilerek muhasebe kaydı tamamlanır.

# B Muhasebe Birimince aşağıda belirtildiği şekilde muhasebe kaydı yapılarak ilgili taşınır kayıtlara alınacaktır.

- 255- Demirbaşlar hesabında limit üstü duran varlık olarak kayıtlara alınmış m. duran varlık için 255 hesaba borç kaydı yapılır. Limit üstü sorusu için Evet butonuna basılır.
- Ekrana Duran Varlıklar Amortisman ve Yeniden Değerleme Giriş Formu Gelir.

| L   | Açıklama       Maas       B Ay       Yil         K. Hes.K. Kurum Kodu       Fonksiyon Finans       Ekonomik       Bütçe Ekodlari       Borç       Alacak         1       255       12       01       32       62       380       01       1       200       1       01       1       00       Obşem         Uyar       Uyar       Uyar       Maas       Bellittlen Limiti Aşan İşlem       1       Sayılı G.Y.M.Y. Tebliğinde Bellittlen Limiti Aşan İşlem       Icra         Hes.Al.Tar       Hes.Al.No       Borç       Evet       Hayr       Italian                                                                                                    |                                                                                                    |        |      |        |      |      |    |     |      |      |   |     |       | Maas Düz. |    |       |        |      |      |     |                          |                                         |        |                 |
|-----|----------------------------------------------------------------------------------------------------|----------------------------------------------------------------------------------------------------|--------|------|--------|------|------|----|-----|------|------|---|-----|-------|-----------|----|-------|--------|------|------|-----|--------------------------|-----------------------------------------|--------|-----------------|
| ls. | K. Hes.K. Kurum Kodu Fonksiyon Finans Ekonomik Bütçe Ekodlari Borç Alacak           1         255         12         01         32         62         380         01         1         01         100         00         00         00         00         00         00         00         00         00         00         00         00         00         00         00         00         00         00         00         00         00         00         00         00         00         00         00         00         00         00         00         00         00         00         00         00         00         00         00         00         00         00         00         00         00         00         00         00         00         00         00         00         00         00         00         00         00         00         00         00         00         00         00         00         00         00         00         00         00         00         00         00         00         00         00         00         00         00         00         00         00         00         00         00         00         00         00 |                                                                                                    |        |      |        |      |      |    |     |      |      |   |     |       |           |    | Tanim |        |      |      |     |                          |                                         |        |                 |
|     | 1]:                                                                                                    | 255                                                                                                    | 12     | 01   | 32     | 62   | 380  | 01 | 1   | 2    | 00   | 1 | 01  | 1     | 00        | 00 |       |        |      |      |     |                          |                                         | Döşem  | e ve Mefruşat 🧯 |
|     |                                                                                                    |                                                                                                    |        |      |        |      |      |    |     |      |      |   |     |       |           |    |       | Uyarı  | 2000 | -000 | 200 |                          | >>>>>>>>>>>>>>>>>>>>>>>>>>>>>>>>>>>>>>> | ×Ì     |                 |
|     |                                                                                                    |                                                                                                    |        |      |        |      |      |    |     |      |      |   |     |       |           |    |       |        |      |      |     |                          |                                         |        |                 |
|     |                                                                                                    |                                                                                                    | $\Box$ |      | Ц      |      |      |    | L   |      |      |   | L   | Ļ     |           | Ļ  | Ц     |        |      |      |     | avılı G Y M Y Tehliğinde | Relittilen Limiti Ason İslem            |        |                 |
|     |                                                                                                    |                                                                                                    |        |      | $\Box$ |      |      |    |     |      |      |   |     |       |           |    | Ц     |        | Y    | Į.   |     | ?                        | Bournon Ennin iğan iğinin               | _      |                 |
|     |                                                                                                    |                                                                                                    |        |      |        |      |      |    |     |      |      |   |     |       |           |    |       |        |      |      |     |                          |                                         | lora l | Kesinti         |
|     | Hes                                                                                                    | ALT.                                                                                                    | ar     |      | H      | les. | AI.N | lo | _   |      |      | В | orç |       |           |    |       |        |      |      |     |                          | Evot Hover                              |        | Soyadi          |
|     |                                                                                                    | 255       12       01       32       62       380       01       1       2       00       1       01       1       00       00       Uyan       Uyan       Uyan       Uyan       Uyan       Uyan       1       Sayılı G.Y.M.Y. Tebliğinde Belirtilen Limiti Aşan İşlem mi ?         tes.Al.Tar       Hes.Al.No       Borç       Hayır       Hayır |        |      |        |      |      |    |     |      |      |   |     |       |           |    |       |        |      |      |     |                          |                                         |        |                 |
| К.  | Muh                                                                                                    | . Birir                                                                                                    | m      | - K. | Yev.   | lar  |      |    | _К. | Yev. | NO - |   |     | : Bas | Lar.      |    | - 0   | UEITTE |      | INU  |     | 00101110                 | QUICINO                                 | _      | SIGILNO         |

- Formda işlem tipi Alış seçilir.

- İmleç sicil no alanına gelir. Buraya kayıtlara alınacak taşınırın sicil nosu girilir. Enter tuşuna basılır.
- İmleç Maliyet/İktisap Değeri alanına geçer. Buraya ilgili tutar girilir. Enter tuşuna basılır.
- Kabul butonuna basılır ve maliyet değeri muhasebe kayıt formunda ilgili alana otomatik olarak yansır.

| DU             | JRAN   | VAF | <u>R</u> LIK | (LA | R AMOR   | risman v | VE YENİD      | EN DEĞE           | RLEME           | Siriş foi    | RMU             |                 |        |           |                |
|----------------|--------|-----|--------------|-----|----------|----------|---------------|-------------------|-----------------|--------------|-----------------|-----------------|--------|-----------|----------------|
| İşlem tipi     | Alış   |     | -            | ]   |          |          |               |                   |                 |              |                 |                 |        |           |                |
|                |        |     |              |     |          |          |               | Maliyet / İktisap | Değer Arttırıcı |              | Bir. Amortisman | Bir. Amortisman |        |           | Satış - Terkin |
| Kurumsal Kod   | Heskod | Eko | nomik l      | Kod | Sicil No | Cinsi    | Edinme Tarihi | Değeri            | İşlem Tutarı    | Çıkış Değeri | Giriş Tutarı    | Çıkış Tutarı    | Süresi | Orani     | Tarihi         |
| 12 1 32 62 380 | 255    | 1   | 0            | 0   | 99200    | deneme   | 01/01/2009    | 14.000,           |                 |              |                 |                 | 4      | 25,00     |                |
| 12 1 32 62 380 | 255 1  | 1   | 0            | 0   |          |          |               |                   |                 |              |                 |                 | 4      | 25,00     |                |
|                |        |     |              |     |          |          |               |                   |                 |              | -               |                 |        | · · · · · |                |

| l |      |       | 2   |       | 1. |     |     |    |     |      |      |      |    |      |       |    |   |      |     |       |           | Maas [ Ay [ | TIL Maas Duz.         |
|---|------|-------|-----|-------|----|-----|-----|----|-----|------|------|------|----|------|-------|----|---|------|-----|-------|-----------|-------------|-----------------------|
|   | s.K. | Hes.I | K k | (urui | mΚ | odu |     |    | Fon | ksiy | on F | Fina | ns | Ekor | iomil | (  | В | ütçe | Eko | dlari | Borç      | Alacak      | Tanim                 |
|   | 1    | 255   | 12  | 01    | 32 | 62  | 380 | 01 | 1   | 2    | 00   | 1    | 01 | 01   | 00    | 00 |   |      |     |       | 14.000,00 |             | Döşeme Demirbaşları 📤 |
|   | 2    | 511   |     |       |    |     |     |    |     |      |      |      | 02 | 00   | 00    | 00 |   |      |     |       |           |             | Adına İşlem Yapılan M |
|   |      |       |     |       |    |     |     |    |     |      |      |      |    |      |       |    |   |      |     |       |           |             |                       |

- İlgili diğer hesaplar girilerek kayıt tamamlanır.
- Taşınıra ilişkin birikmiş amortisman tutarı başka bir muhasebe kaydı ile kayıtlara alınır.

|      | K. Hes.K. Kurum Kodu Fonksiyon Finans Ekonomik Bütçe Ekodlari Borç Alacak<br>2 257 12 01 32 62 380 01 1 2 00 1 05 01 1 00<br>Uyarı 3000000000000000000000000000000000000                                                                                                    |                                                                                                    |   |      |      |   |  |   |      |    |  |  |     |     |  |              |                    |      |            |             |          |
|------|----------------------------------------------------------------------------------------------------|----------------------------------------------------------------------------------------------------|---|------|------|---|--|---|------|----|--|--|-----|-----|--|--------------|--------------------|------|------------|-------------|----------|
| ls.K | Hes.K. Kurum Kodu         Fonksiyon Finans         Ekonomik         Bütçe Ekodlari         Borç         Alacak           257         12         01         32         62         380         01         1         200         1         00         Döşe           Uyari         3000000000000000000000000000000000000                                                                                                    |                                                                                                    |   |      |      |   |  |   |      |    |  |  |     |     |  | Tanim        |                    |      |            |             |          |
| 2    | 257                                                                                                    | Jinaas D Ay         Tinans         Ekonomik         Bütçe Ekodlari         Borç         Alacak           257         12         01         32         62         380         01         1         00         Dog           257         12         01         32         62         380         01         1         00         Dog         Dog |   |      |      |   |  |   |      |    |  |  |     |     |  |              | Döşeme ve Mefruşat |      |            |             |          |
|      | Hes. K. Kurum Kodu Fonksiyon Finans Ekonomik Bütçe Ekodlari Borç Alacak<br>257 12 01 32 62 380 01 1 2 00 1 05 01 1 00<br>Uyan 3000000000000000000000000000000000000                                                                                                    |                                                                                                    |   |      |      |   |  |   |      |    |  |  |     |     |  |              |                    |      |            |             |          |
|      | Hes.K. Kurum Kodu         Fonksiyon Finans         Ekonomik         Bütçe Ekodlari         Borç         Alacak           257         12         01         32         62         380         01         1         00         Doşu           Uyan         Construction         Uyan         Construction         N.M.Y. Tebliğinde Belirtilen Limiti Aşan İşlem         1         Sayılı G.Y.M.Y. Tebliğinde Belirtilen Limiti Aşan İşlem         Il Construction         Il Construction |                                                                                                    |   |      |      |   |  |   |      |    |  |  |     |     |  |              |                    |      |            |             |          |
|      | 257       12       01       32       62       380       01       1       00       0       0       0       0       0       0       0       0       0       0       0       0       0       0       0       0       0       0       0       0       0       0       0       0       0       0       0       0       0       0       0       0       0       0       0       0       0       0       0       0       0       0       0       0       0       0       0       0       0       0       0       0       0       0       0       0       0       0       0       0       0       0       0       0       0       0       0       0       0       0       0       0       0       0       0       0       0       0       0       0       0       0       0       0       0       0       0       0       0       0       0       0       0       0       0       0       0       0       0       0       0       0       0       0       0       0       0       0       0 <td< td=""><td></td></td<>                                                                                                    |                                                                                                    |   |      |      |   |  |   |      |    |  |  |     |     |  |              |                    |      |            |             |          |
|      | Hes.K. Kurum Kodu       Fonksiyon       Finans       Ekonomik       Bütçe       Ekolari       Borç       Alacak         257       12       01       32       62       380       01       1       05       01       1       00       Do       Do <td></td>                                                                                                    |                                                                                                    |   |      |      |   |  |   |      |    |  |  |     |     |  |              |                    |      |            |             |          |
|      | 1 Sayılı G.Y.M.Y. Tebliğinde Belirtilen Limiti Aşan İşlem<br>mi ?                                                                                                    |                                                                                                    |   |      |      |   |  |   |      |    |  |  |     |     |  | Icra Kesinti |                    |      |            |             |          |
| He   | I Sayılı G.Y.M.Y. Tebliğinde Belirtilen Limiti Aşan İşlem<br>mi ?                                                                                                    |                                                                                                    |   |      |      |   |  |   |      |    |  |  |     |     |  | Soyadi       |                    |      |            |             |          |
|      |                                                                                                    |                                                                                                    |   |      | _    |   |  | J |      |    |  |  |     | _   |  |              |                    |      |            |             | <b>1</b> |
| K Mi | ih Biri                                                                                                    | mi                                                                                                    | K | V ov | 1 21 | r |  | K | Y ov | No |  |  | Had | lar |  | 6            | 100000             | <br> | 0.01101110 | 521.01 1911 | Sicil No |

- 257- Birikmiş Amortisman Hesabına alacak kaydı yapılır. Kayıt sırasında limit üstü sorusu için Evet butonuna basılır. Ekrana Duran Varlıklar Amortisman ve Yeniden Değerleme Giriş Formu gelir.
- İşlem tipi Bir. Amortisman Girişi seçilir. İmleç sicil no alanına geçer.
- Sicil no alanına ilgili taşınırın sicil nosu girilir. Enter tuşuna basılır.
- Taşınırla ilgili bilgiler ilgili alanlara otomatik gelir ve imleç doğrudan Bir. Amortisman Giriş Tutarı alanına geçer. Buraya birikmiş amortisman tutarı girilir ve kabul butona basılır.
- Girilen tutar muhasebe kayıt formunda tutar alanına otomatik yansır.
- İlgili diğer hesaplar girilerek muhasebe kaydı tamamlanır.

| DL             | JRAN   | VA     | RL     | IK     | LA |          | TISMAN | VE YENİD      | EN DEĞE                     | RLEMEG                          | iriş fof     | RMU                             |                                 |        |            |                         |
|----------------|--------|--------|--------|--------|----|----------|--------|---------------|-----------------------------|---------------------------------|--------------|---------------------------------|---------------------------------|--------|------------|-------------------------|
| İşlem tipi:    | Bir.Ar | ortism | an Gi  | . 🔻    |    |          |        |               |                             |                                 |              |                                 |                                 |        |            |                         |
| Kurumsal Kod   | Heskod | _      | Ekonor | nik Ko | od | Sicil No | Cinsi  | Edinme Tarihi | Maliyet / İktisap<br>Değeri | Değer Arttırıcı<br>İşlem Tutarı | Çıkış Değeri | Bir. Amortisman<br>Giriş Tutarı | Bir. Amortisman<br>Çıkış Tutarı | Süresi | S<br>Orani | atış - Terkin<br>Tarihi |
| 12 1 32 62 380 | 257    | 5      | 1      | 1      | 0  | 99200    | deneme | 01/01/2009    | 14.000,                     |                                 |              | 3.500.                          |                                 | 4      | 25,00      |                         |

| ls | .K. | Hes.k | es.K Kurum Kodu Fonksiyon Finans Ekonomik<br>57 12 01 32 62 380 01 1 2 00 1 05 01 01 00<br>11 0 0 00 00 00 |     |    |           |    |     |   |   |   | c | В  | ütçe | Eko | dlari |    | Borç | Alacak | Tanim |  |  |    |  |          |                       |   |
|----|-----|-------|----------------------------------------------------------------------------------------------------|-----|----|-----------|----|-----|---|---|---|---|----|------|-----|-------|----|------|--------|-------|--|--|----|--|----------|-----------------------|---|
|    | 2   | 257   | 12                                                                                                    | 2 0 | 01 | 32        | 62 | 380 | 0 | 1 | 1 | 2 | 00 | 1    | 05  | 01    | 01 | 00   |        |       |  |  |    |  | 3.500,00 | Döşeme Demirbaşları   | A |
|    | 1   | 511   |                                                                                                    |     |    |           |    |     |   |   |   |   |    |      | 02  | 00    | 00 | 00   |        |       |  |  |    |  |          | Adına İşlem Yapılan M |   |
| [  |     |       |                                                                                                    |     |    |           |    |     |   |   |   |   |    |      |     |       |    |      |        |       |  |  | ][ |  |          |                       |   |
| ſ  |     |       |                                                                                                    |     |    | $\square$ |    |     | Т |   |   |   |    |      |     |       |    |      |        |       |  |  | ٦ſ |  |          |                       |   |

ÖNEMLİ NOT: Limit altı işlem olarak kayıtlara alınmış maddi duran varlıkların giriş veya çıkış kayıtlarında "Daha Önce Amortisman Hesaplaması Yapılmış Duran Varlık Girişi Mi?", "Daha Önce Amortisman Hesaplaması Yapılmış Duran Varlık Çıkışı Mı?"soruları ekrana gelecektir. Kullanıcılar, limit altı olarak kayıtlara alınmış maddi duran varlıklar ile %100 amortisman hesaplamasına tabi olan diğer duran varlıklar için mükerrer amortisman hesaplamasını önlemeyi teminen bu sorulara dikkat etmeli ve uygun cevabı vermelidir.

\_\_\_\_\_

#### III- YAZILIM GÜNCELLEMESİNDEN ÖNCE 2008 YILINDA HESAPLARA ALINAN AMORTİSMANA TABİ DURAN VARLIKLARA İLİŞKİN DÜZELTME İŞLEMLERİ (BU BÖLÜM 2008 YILI İÇİN GEÇERLİ)

01.01.2008 tarihinden güncellemenin yapıldığı ve yeni uygulamanın başladığı tarihe kadar olan sürede kayıtlara alınan (ilk alış ve bununla ilgili değer artırıcı harcama) duran varlıklardan limit üstü olarak işlem görmüş olanların, aşağıda örneklerle anlatıldığı şekilde düzeltme kayıtları ile ilgili duran varlık amortisman kartları ile bağlantısı sağlanacaktır.

**ÖRNEK 1:** 31.01.2008 tarihinde birim maliyeti 15.000 YTL olan demirbaşlardan iki adet alım yapılmış ve ilgili hesaplara alınmıştır.

- Yukarıdaki bilgilere göre birim başı maliyet, demirbaşlar için belirlenen 14.000 YTL lik limiti aştığı için yazılımda yapılan güncellemeye göre düzeltme kaydı yapılarak demirbaşların amortisman kartı ile bağlantısının kurulması gerekecektir.

| 5 |      |        | 3  |      |     |     |      |    |     |       | _    |      |      |            |       |      |         |        |        |        |       |                             |      |        |      | liviaas Du     | Ζ. |
|---|------|--------|----|------|-----|-----|------|----|-----|-------|------|------|------|------------|-------|------|---------|--------|--------|--------|-------|-----------------------------|------|--------|------|----------------|----|
| I | s.K. | Hes.k  | ĸκ | urur | n K | odu |      |    | Fon | iksiy | on f | Fina | ns   | Eko        | nomil |      |         | Bütç   | çe El  | kodlar | ri    | Borç                        |      | Alacak |      | Tanim          |    |
|   | 1    | 255    | 12 | 01   | 32  | 62  | 380  | 01 | 1   | 2     | 00   | ][1  | 01   | 1          | 00    | 00   |         |        |        |        |       |                             |      |        | Döşe | me ve Mefruşat |    |
|   |      |        |    |      |     |     |      |    |     |       |      |      | Uyar | i R        | ě.    | 1919 | 0000    | 2000   |        |        |       |                             | ×    |        |      |                |    |
|   |      |        |    |      |     |     |      | Ļ  |     |       |      |      |      |            |       |      |         |        |        |        |       |                             |      |        |      |                |    |
|   |      |        | Ц  |      |     | L   | L    | ╞  |     |       |      | Ļ    |      | 0          |       |      | 1 Govil | IGVM   | 1 V То | hliðin | ido F | Balirtilan Limiti Acan İcla | m    |        |      |                |    |
|   |      |        |    |      |     | L   |      |    |     |       |      |      |      | . <b>y</b> | 1     |      | mi?     | 10.1.1 |        |        |       | Demmen Ennin Vågn i åre     | 2111 |        |      |                |    |
|   |      |        |    |      |     |     |      |    |     |       |      |      |      |            |       |      |         |        |        |        |       |                             |      |        | lora | a Kesinti      |    |
|   | He   | s.Al.T | ar |      |     | les | ALM. | No | _   | _     |      | В    |      |            |       |      |         |        |        |        |       | Evot Howr                   |      | Adi    |      | Soyadi         |    |
|   |      |        |    |      |     | -   |      |    |     |       | N    |      |      |            |       |      |         |        |        |        |       | Ever Eaver                  |      | O-I-N- |      | 01 I N         |    |

- Buna göre muhasebe kayıt formunda 255 hesaba hem borç hem alacak kaydı yapılarak amortisman kartı bağlantısı sağlanacak.
- 255 hesaba borç girişi yapılıp ekonomik kodlar girildikten sonra enter tuşuna basılır. Yapılan işlemin limiti aşan işlem olup olmadığına ilişkin uyarı mesajı gelir.
- Uyarı mesajına EVET denilir ve ekrana aşağıda gösterilen duran varlıklar amortisman ve yeniden değerleme giriş formu gelir.

|    |      |       |     | DU    | JRAN   | V/ | ٩R   | LIK     | LAI | R AMORTI | ISMAN V | 'E YENİD      | EN DEĞE           | RLEME           | iriş fof     | RMU    |       |           |
|----|------|-------|-----|-------|--------|----|------|---------|-----|----------|---------|---------------|-------------------|-----------------|--------------|--------|-------|-----------|
|    |      | İşle  | m   | tipi: | Alış   |    |      | -       |     |          |         |               |                   |                 |              |        |       |           |
|    |      |       |     |       |        |    |      |         |     |          |         |               | Maliyet / İktisap | Değer Arttırıcı |              |        | s     | Satış - 1 |
|    | Kuru | ımsai | Koc | 1     | Heskod |    | Ekon | omik Ko | d   | Sicil No | Cinsi   | Edinme Tarihi | Değeri            | İşlem Tutarı    | Çıkış Değeri | Süresi | Orani | Tar       |
| 12 | 1    | 32    | 62  | 380   | 255    | 1  | 1    |         |     | 6000     | deneme  | 31/01/2008    | 15.000,00         |                 |              | 4      | 25,00 |           |
| 12 | 1    | 32    | 62  | 380   | 255    | 1  | 1    | 0       | 0   | 6001     | deneme1 | 31/01/2008    | 15.000,           |                 |              | 4      | 25,00 |           |
| 12 | 1    | 32    | 62  | 380   | 255    | 1  | 1    | 0       | 0   |          |         |               |                   |                 |              | 4      | 25,00 |           |
|    |      |       |     |       |        |    |      |         |     |          |         |               |                   |                 |              |        |       |           |

- Formda işlem tipi "alış" seçilir. Sicil no alanına geçilerek birinci demirbaşın siicl numarası girilir. Demirbaşa ilişkin diğer bilgiler girilerek ikinci satıra geçilir.
- İkinci satıra da ikinci demirbaşın bilgileri girilerek kabul butonuna basılır.

| Γ | ls.K. | Hes.  | ĸк | urur | n Ko | bdu |       | I        | Fonl | csiye | on F | ina | ns | Ekor | nomil | ¢  | Bütçe Eko    | odlari        | Borç                 | Alacak | Tanim              |
|---|-------|-------|----|------|------|-----|-------|----------|------|-------|------|-----|----|------|-------|----|--------------|---------------|----------------------|--------|--------------------|
| L | 1     | 255   | 12 | 01   | 32   | 62  | 380   | 01       | 1    | 2     | 00   | 1   | 01 | 1    | 00    | 00 | Forms DODDOD |               |                      | 200 ×  | Döşeme ve Mefruşat |
| L |       |       |    |      |      |     |       | L        |      |       |      |     |    | L    |       |    |              |               |                      |        |                    |
| L |       |       |    |      |      |     |       |          |      |       |      |     |    | L    |       |    |              |               |                      |        |                    |
| L |       |       |    |      |      |     |       | <u> </u> |      |       |      |     |    | L    |       |    | [ 💛          | Bulçe Hesapia | in he hiskilendinish |        |                    |
| L |       |       |    |      |      |     |       |          |      |       |      |     |    |      |       |    |              |               |                      |        |                    |
| 1 |       |       |    |      |      |     |       |          |      |       |      |     |    |      |       |    |              |               |                      |        | Icra Kesinti       |
| П |       | - 017 | -  |      |      |     | 0.1 N |          |      |       |      | -   |    |      |       |    |              |               | Ever Hay             | /ir    |                    |

- Muhasebe kayıt formuna geçilir ve ekrana "Bütçe Hesapları İle İlişkilendirilsin mi?" sorusu gelir. Bu soruya hayır cevabı verilecektir. Çünkü, hesaplara ilk alış sırasında söz konusu alıma ilişkin işlemin bütçe hesapları ile bağlantısı kurulmuştur.

| ls.I | <. He | es.k | ĸ  | urur | n Ko | odu |     |    | Fon | ksiy | /on | Fina | ins | Ekor | omik |    | В | ütçe | Eko | dlari | Borç      | Alacak | Tanim            |
|------|-------|------|----|------|------|-----|-----|----|-----|------|-----|------|-----|------|------|----|---|------|-----|-------|-----------|--------|------------------|
| 1    | 2     | 55   | 12 | 01   | 32   | 62  | 380 | 01 | 1   | 2    | 00  | 1    | 01  | 01   | 00   | 00 |   |      |     |       | 30.000,00 |        | DEMIRBAŞLAR HES/ |
|      |       |      |    |      |      |     |     | 1  |     |      |     |      |     |      |      |    |   |      |     |       |           |        |                  |

- Hayır cevabından sonra formda girilen tutarlar, muhasebe kayıt formuna yansır.
- Muhasebe kayıt formunda ikinci satıra tekrar 255 hesap alacak olarak girilir. Hesabın ekonomik kodları girildikten sonra enter tuşuna basılır.
- Ekrana, yapılan işlemin limiti aşan işlem olup olmadığına ilişkin uyarı mesajı gelir. Mesaja HAYIR cevabı verilecektir. Çünkü, hesaba alırken (alış kaydı) amortisman kart ilişkisi kurulmamıştı. Hesaptan çıkarken de (düzeltme amaçlı çıkış) amortisman kartı ile bağlantı kurulmayacaktır.

| 1: | s.K. | Hes.k                                                                                                    | ĸκ | urur | n Ko | odu |     | I  | Fonl | ksiyo | on F                | ina | ns | Ekor | nomik | (  | Bü      | çe Ekodlari | Borç                              | Alacak  | Tanim              |
|----|------|----------------------------------------------------------------------------------------------------|----|------|------|-----|-----|----|------|-------|---------------------|-----|----|------|-------|----|---------|-------------|-----------------------------------|---------|--------------------|
|    | 1    | 255                                                                                                    | 12 | 01   | 32   | 62  | 380 | 01 | ][1  | 2     | $\left[ 00 \right]$ | 1   | 01 | 01   | 00    | 00 |         |             | 30.000,00                         |         | DEMIRBAŞLAR HESZ   |
|    | 2    | 255                                                                                                    | 12 | 01   | 32   | 62  | 380 | 01 | 1    | 2     | 00                  | 1   | 01 | 1    | 00    | 00 | Forms 🗧 |             |                                   | 666 ×   | Döşeme ve Mefruşat |
|    |      |                                                                                                    |    |      |      |     | [   | I  |      |       |                     |     |    | I    |       | I  |         |             |                                   |         |                    |
|    |      |                                                                                                    |    |      |      |     |     | L  |      |       |                     |     |    |      |       | L  |         | D Ota       | o Lloconlori Ilo Iliokilondiviloi | in mi0  | ļ.                 |
|    |      |                                                                                                    |    |      |      |     |     |    |      |       |                     |     |    |      |       |    | . 🦳     | <b>万</b>    | e Hesapian në inskrienumisi       |         |                    |
|    |      |                                                                                                    |    |      |      |     |     |    |      |       |                     |     |    |      |       |    |         |             |                                   |         | Icra Kesinti       |
|    | He   | 255       12       01       32       62       380       01       1       2       00       1       01       1       00       00       Forms       332         Hes.AI.Tar       Hes.AI.No       Borc       Borc       < |    |      |      |     |     |    |      |       |                     |     |    |      |       |    |         |             | Evet Har                          | yir Adi | Soyadi             |

- Uyarı mesajına HAYIR cevabı verildikten sonra ekrana "Bütçe Hesapları İle İlişkilendirilsin mi? sorusu gelir. Bu soruya da HAYIR cevabı verilir. Çünkü yapılan işlem düzeltme işlemidir ve bütçe hesapları ile ilişkilendirmeye gerek yoktur.

| ls.K | . н | les. | ĸ    | Ku  | rur | n K | odu | 1   |    |    | For | iksi | yor | n F | ina | ns | Eko | nom | k – |  | B | itçe | Ekc | dlari |    | Borç      | Alacak    | Tanim           |           |
|------|-----|------|------|-----|-----|-----|-----|-----|----|----|-----|------|-----|-----|-----|----|-----|-----|-----|--|---|------|-----|-------|----|-----------|-----------|-----------------|-----------|
| 2    |     | 255  | ][12 | 2][ | 01  | 32  | 62  | 23  | 80 | 01 | ][1 | 2    |     | 00  | 1   | 01 | 01  | 00  | 00  |  |   |      |     |       | ][ |           | 30.000,00 | DEMIRBAŞLAR HES | <u>ja</u> |
| 1    |     | 255  | 12   | 2   | D1  | 32  | 62  | 2 3 | 80 | 01 | 1   | 2    |     | 00  | 1   | 01 | 01  | 00  | 00  |  |   |      |     |       |    | 30.000,00 |           | DEMIRBAŞLAR HES |           |
|      |     |      |      |     |     |     |     |     |    |    |     |      |     |     |     |    |     |     |     |  |   |      |     |       |    | ļ         |           |                 | ]:]       |

- Tutar alanına bilgiler girilip kabul ve onay yapılarak kayıt tamamlanır. Böylece, limit üstü işlem olması nedeniyle amortisman kartı ile ilişkilendirilmesi gereken, ancak yazılım güncellemesinden önce hesaplara alındığı için amortisman kartı oluşturulmamış demirbaşların, düzeltme kaydı ile amortisman kart bağlantısı sağlanmış olur. Aşağıda, ilgili demirbaşlardan birisinin amortisman kartındaki durumu görülmektedir.

| DURAN VARLIKLAR AMORTİSMAN VE YENİDEN DEĞERLEME SORGULAMA FORMU |            |             |            |       |               |                            |                                 |              |          |  |  |  |  |  |
|-----------------------------------------------------------------|------------|-------------|------------|-------|---------------|----------------------------|---------------------------------|--------------|----------|--|--|--|--|--|
| Heskod Ekonomik Kodlar Sicil Numarası : 6000 SORGULA YENİ SORGU |            |             |            |       |               |                            |                                 |              |          |  |  |  |  |  |
| Kurumsal Kod Heskod Ekonomik Kodlar                             | İslem Tipi | Onayno      | Sicil No   | Cinsi | Edinme Tarihi | Maliyet /İktisap<br>Değeri | Değer Arttırıcı<br>İşlem Tutarı | Cikis Değeri |          |  |  |  |  |  |
| 12 1 32 62 380 255 1 1 0 0                                      | Alış       | 20080000146 | 08/02/2008 | 6000  | deneme        | 31/01/2008                 | 15.000,                         |              | ,, bogon |  |  |  |  |  |
|                                                                 |            |             |            |       |               |                            |                                 |              |          |  |  |  |  |  |

**ÖRNEK 2:** 2008 yılında yazılım güncellemesinden önce alımı yapılmış (limit üstü) olan duran varlık için yine yazılım güncellemesinden önce değer artırıcı harcama (limit üstü) yapılması durumunda yapılacak düzeltme kaydı.

- Böyle bir durumda öncelikle yukarıdaki örnekte belirtildiği şekilde alıma ilişkin düzeltme kaydı yapılacaktır.
- Alıma ilişkin düzeltme kaydından sonra aynı esaslarda değer artırıcı harcama girişi yapılacaktır.
- Yukarıdaki örnek üzerinden gidilecek olursa, 6000 sicil nolu demirbaş için yazılım güncellemesinden önce 14.000 YTL değer artırıcı harcama yapıldığı varsayımı ile değer artırıcı harcamaya ilişkin düzeltme kaydı aşağıdaki gibi yapılacaktır.

| Is. | is.K. Hes.K. Kurum Kodu Fonksiyon Finans Ekonomik |     |    |    |    |    |     |    |     |   | Ekor | nomił | (  |   | Büt | je E | kodlari |            | Borç | Alacak     | Tanim              |  |                              |                    |
|-----|---------------------------------------------------|-----|----|----|----|----|-----|----|-----|---|------|-------|----|---|-----|------|---------|------------|------|------------|--------------------|--|------------------------------|--------------------|
| 1   |                                                   | 255 | 12 | 01 | 32 | 62 | 380 | 01 | ][1 | 2 | 00   | 1     | 01 | 1 | 00  | 00   | ι       | Uyari 😳    |      |            |                    |  |                              | Döşeme ve Mefruşat |
|     |                                                   |     |    |    |    |    |     | I  |     |   |      |       |    | L |     |      |         |            |      |            |                    |  |                              |                    |
|     |                                                   |     |    |    |    |    |     |    |     |   |      |       |    |   |     |      |         | 6          |      | 4.0        |                    |  |                              |                    |
|     |                                                   |     |    |    |    |    |     |    |     |   |      |       |    |   |     |      |         | - <u>e</u> | 万    | ר ו<br>mi' | ayni G. Y. M.<br>2 |  | e Belirdien Limid Aşan işlem |                    |
|     |                                                   |     |    |    |    |    | Ι   | Ι  |     |   |      |       |    | Ι |     |      |         | -          | _    |            |                    |  |                              |                    |
|     |                                                   |     |    |    |    |    |     |    |     |   |      |       |    |   |     |      | _       |            |      |            |                    |  | Evet Hayır                   | Icra Kesinti       |

- Buna göre muhasebe kayıt formunda 255 hesaba hem borç hem alacak kaydı yapılarak amortisman kartı bağlantısı sağlanacak.
- 255 hesaba borç girişi yapılıp ekonomik kodlar girildikten sonra enter tuşuna basılır.
- Ekrana yapılan işlemin limiti aşan işlem olup olmadığına ilişkin uyarı mesajı gelir.
- Uyarı mesajına EVET denilir ve ekrana aşağıda gösterilen duran varlıklar amortisman ve yeniden değerleme giriş formu gelir.

| DURAN VARLIKLA                                                                                                    | R AMORTISMAN   | VE YENIDEN DE                                           | GERLEME G                                          | Siriş for    | RMU          |                          |
|----------------------------------------------------------------------------------------------------|----------------|---------------------------------------------------------|----------------------------------------------------|--------------|--------------|--------------------------|
| İşlem tipi: Değer Arttıcı                                                                                                    |                |                                                         |                                                    |              |              |                          |
| Kurumsal Kod         Heskod         Ekonomik Kod           12         1         32         62         380         255         1         1         0         0 | Sicil No Cinsi | Maliyet / İkti<br>Edinme Tarihi Değeri<br>31/01/2008 15 | sap Değer Arttırıcı<br>İşlem Tutarı<br>000, 14.000 | Çıkış Değeri | Süresi Oranı | Satış - Terkin<br>Tarihi |

- Formda işlem tipi "değer artırıcı" seçilir ve sicil no alanına ilgili demirbaşın sicil nosu girilir.
- Demirbaşa ilişkin alış bilgileri ekrana gelir ve imleç değer artırıcı işlem tutarı alanına geçer.
- Limit üstü değer artırıcı tutar bu alana girilir ve kabul butonuna basılır.

| ls. | K. I | Hes.k | < ĸ | (urur | n Ki | odu |     | 1  | Fonl | ksiy | on I | Fina | ns | Ekor | iomił | c  | Bütçe Ekodlari Borç                         | Alacak | Tanim              |
|-----|------|-------|-----|-------|------|-----|-----|----|------|------|------|------|----|------|-------|----|---------------------------------------------|--------|--------------------|
|     |      | 255   | 12  | 01    | 32   | 62  | 380 | 01 | ][1  | 2    | 00   | ][1  | 01 | 1    | 00    | 00 | Forms 1000000000000000000000000000000000000 |        | Döşeme ve Mefruşat |
|     |      |       |     |       |      |     | I   | L  |      |      |      | ][   |    | L    | ][]   |    |                                             |        |                    |
|     |      |       |     |       |      |     | L   | L  |      |      |      |      |    |      |       |    |                                             |        |                    |
|     |      |       |     |       |      |     | L   | L  |      |      |      |      |    |      |       |    | Butçe Hesapları ile iliskilendiriisin mi?   |        |                    |
|     |      |       |     |       |      |     | I   | I  | ][]  | I    | ]    | ][   | ][ | I    | ]     |    | •                                           |        |                    |
|     |      |       |     |       |      |     |     |    |      |      |      |      |    |      |       |    |                                             |        | Icra Kesinti       |
| _   |      |       |     |       |      |     |     |    |      |      |      | _    |    |      |       |    | Evet Hayır                                  |        |                    |

- Muhasebe kayıt formuna geçilir ve ekrana "Bütçe Hesapları İle İlişkilendirilsin mi?" sorusu gelir. Bu soruya hayır cevabı verilecektir. Çünkü, hesaplara ilk alış sırasında söz konusu alıma ilişkin işlemin bütçe hesapları ile bağlantısı kurulmuştur.

| I | s.K. | Hes.I | κĸ | Kuru | mΚ | odu |     |    | Fonl | ksiy | on F | Fina | ns | Ekor | nomik | (  | В | ütçe | Eko | dlari | Borç |          | Alacak | Tanim           |
|---|------|-------|----|------|----|-----|-----|----|------|------|------|------|----|------|-------|----|---|------|-----|-------|------|----------|--------|-----------------|
|   | 1    | 255   | 12 | 01   | 32 | 62  | 380 | 01 | 1    | 2    | 00   | 1    | 01 | 01   | 00    | 00 |   |      |     |       | 14   | 4.000,00 |        | DEMİRBAŞLAR HES |
|   |      |       |    |      |    |     |     |    |      |      |      |      |    |      |       |    |   |      |     |       |      |          |        |                 |
|   |      |       |    |      |    |     |     |    |      |      |      |      |    |      |       |    |   |      |     |       |      |          |        | 1               |

- Hayır cevabından sonra formda girilen tutarlar, muhasebe kayıt formuna yansır.

| ls.K | Hes.k | < 1 | Kurui | тK | odu |     |    | Fon | ksiy | on F | ina | ns I | Ekon | omik |    | В | ütçe | Eko | dlari | Borç      | Alacak    | Tanim           |
|------|-------|-----|-------|----|-----|-----|----|-----|------|------|-----|------|------|------|----|---|------|-----|-------|-----------|-----------|-----------------|
| 2    | 255   | 12  | 01    | 32 | 62  | 380 | 01 | ][1 | 2    | 00   | 1   | 01   | 01   | 00   | 00 |   |      |     |       |           | 14.000,00 | DEMIRBAŞLAR HES |
| 1    | 255   | 12  | 01    | 32 | 62  | 380 | 01 | 1   | 2    | 00   | 1   | 01   | 01   | 00   | 00 |   |      |     |       | 14.000,00 |           | DEMİRBAŞLAR HES |
|      |       |     |       |    |     |     |    |     | Г    |      |     |      |      |      |    |   |      |     |       |           |           |                 |

- Muhasebe kayıt formunda ikinci satıra tekrar 255 hesap alacak olarak girilir. Hesabın ekonomik kodları girildikten sonra enter tuşuna basılır.
- Ekrana, yapılan işlemin limiti aşan işlem olup olmadığına ilişkin uyarı mesajı gelir. Mesaja HAYIR cevabı verilecektir. Çünkü, hesaba alırken (alış kaydı) amortisman kart ilişkisi kurulmamıştı. Hesaptan çıkarken de (düzeltme amaçlı çıkış) amortisman kartı ile bağlantı kurulmayacaktır.
- Tutar alanına bilgiler girilip kabul ve onay yapılarak kayıt tamamlanır. Böylece, limit üstü işlem olması nedeniyle amortisman kartı ile ilişkilendirilmesi gereken, ancak yazılım güncellemesinden önce hesaplara alındığı için amortisman kartı bağlantısı kurulmamış değer artırıcı harcamanın, düzeltme kaydı ile amortisman kart bağlantısı sağlanmış olur. Aşağıda, ilgili demirbaşın amortisman kartındaki durumu görülmektedir.

|              | DURAN VARLIKLAR AMORTİSMAN VE YENİDEN DEĞERLEME SORGULAMA FORMU |                             |                                   |              |       |            |       |           |                                               |                                |                                            |                          |                 |                             |                                          |                                           |           |
|--------------|-----------------------------------------------------------------|-----------------------------|-----------------------------------|--------------|-------|------------|-------|-----------|-----------------------------------------------|--------------------------------|--------------------------------------------|--------------------------|-----------------|-----------------------------|------------------------------------------|-------------------------------------------|-----------|
|              | Heskod Ekonomik Kodlar Sicil Numarası : 6000 SORGULA YENİ SORGU |                             |                                   |              |       |            |       |           |                                               |                                |                                            |                          |                 |                             |                                          |                                           |           |
| L            |                                                                 |                             |                                   |              |       |            |       |           |                                               |                                |                                            |                          |                 |                             |                                          |                                           |           |
| Ļ            |                                                                 |                             |                                   |              |       |            |       |           |                                               |                                | Onay                                       |                          |                 |                             | Maliyet / İktisap                        | Değer Arttırıcı                           |           |
| _<br>+       | urun                                                            | isal k                      | od                                | Hesko        | d Eko | nomił      | k Kod | llar      | İşlem Tipi                                    | Onayno                         | Onay<br>Tarihi                             | Sicil No                 | Cinsi           | Edinme Tarihi               | Maliyet / İktisap<br>Değeri              | Değer Arttırıcı<br>İşlem Tutarı           | Çıkış Değ |
| _<br>Р<br>12 | urun                                                            | ısal k<br>32 6              | od<br>2 <mark>380</mark>          | Hesko        | d Eko | nomił<br>1 | k Kod | llar<br>0 | İşlem Tipi<br>Değer Artl                      | Onayno                         | Onay<br>Tarihi<br><mark>08/02/2008</mark>  | Sicil No                 | Cinsi<br>deneme | Edinme Tarihi               | Maliyet / İktisap<br>Değeri              | Değer Arttırıcı<br>İşlem Tutarı<br>14.000 | Çıkış Değ |
| <br> 12      | urun<br>1                                                       | isal K<br><mark>32</mark> 6 | od<br>2 <mark>380</mark><br>2 380 | Hesko<br>255 | d Eko | nomil<br>1 | k Kod | llar<br>0 | İşlem Tipi<br><mark>Değer Artl</mark><br>Alış | Onayno 20080000147 20080000146 | Onay<br>Tarihi<br>08/02/2008<br>08/02/2008 | Sicil No<br>6000<br>6000 | Cinsi<br>deneme | Edinme Tarihi<br>31/01/2008 | Maliyet / İktisap<br>Değeri<br>15.000,00 | Değer Arttırıcı<br>İşlem Tutarı<br>14.000 | Çıkış D   |

## TAŞINMAZ TAHSİS İŞLEMLERİ UYGULAMASI SONRASI AMORTİSMAN RAPORLARI

250- Arazi ve Arsalar, 251- Yeraltı ve Yerüstü Düzenleri, 252- Binalar hesaplarında açılan tahsise ilişkin alt hesaplar sonucunda amortismana tabi olan 251 ve 252 hesaplar açısından Amortisman Hesaplama Kontrol Raporlarının işleyişi değişmiştir. Buna göre aynı kurumsal kodlarda yer alan taşınmazlar için, kamu idaresinin mülkiyetinde olan, başka bir idarenin kullanımına tahsis edilen ve ilgili idarece tahsisli kullanılan taşınmazların bilgisi toplu olarak getirilerek bunlara karşılık gelen amortisman hesabıyla karşılaştırılacaktır. Bu uygulamanın nedeni taşınmazlara ilişkin üç farklı alt hesap karşılığında tek bir amortisman alt hesabının yer alıyor olmasıdır.

Örneğin:

252.1.1.4.4. Misafirhaneler (idarenin mülkiyetinde)

252.2.1.4.4. Misafirhaneler (tahsis edilen)

252.3.1.4.4. Misafirhaneler (tahsisli kullanılan)

Hesaplara karşılık gelen tek amortisman hesabı

257.2.4.4.0. Misafirhaneler, olarak karşımıza çıkıyor. Bu nedenle Amortisman Hesaplama Kontrol Raporlarından sicil numaralı olan alındığında aşağıdaki şekilde görüntülenir:

|     | T.C. M             | aliye Bakar                     | ılığı                                     |                 |                                     | AN                                         | IORTISM<br>Amort                       | IAN I<br>isman   | HESAPLA<br>ı kartı Ola         | AMA<br>anlar (               | KON<br>Sicil I              | TRO<br>Numa      | L RAF<br>aralı)          | PORU                              |                              |                        |
|-----|--------------------|---------------------------------|-------------------------------------------|-----------------|-------------------------------------|--------------------------------------------|----------------------------------------|------------------|--------------------------------|------------------------------|-----------------------------|------------------|--------------------------|-----------------------------------|------------------------------|------------------------|
|     | Muhaseb<br>Muhaseb | oe Birim I<br>oe Birim <i>I</i> | Kodu : 05100<br>Adı <sub>:</sub> Amasya D | efterdarlık     | Muhasebe N                          | lüdürlüğü                                  |                                        |                  |                                |                              |                             | Ba<br>Bi         | ışlangıç ⊺<br>tiş Tarihi | <b>Farihi</b> 01<br>31            | //01/0001                    |                        |
|     | Yıl                | lktisap<br>Degeri               | Deger Artirici<br>Tutar                   | Cikis<br>Degeri | Limi<br>Dur. V<br>(4= (1<br>İkt.De. | t Üstü<br>ar. A.E.T<br>l+2)–3)<br>Değ.Art. | Amor.<br>Sür.<br>İkt. Değ.<br>De. Art. | Yil :<br>İkt.De. | L.Ü.D.V.Bi<br>sonu<br>Deă.Art. | rikmiş A<br>Yıl İçi<br>Giriş | mortism<br>Yıl İçi<br>Çıkış | an<br>K<br>(6.1+ | alan<br>6.2) cariyi      | İlgili Duran<br>Varlığın<br>Kalan | Limit Altı<br>Azami<br>A.E.T | Birikı<br>Amor<br>Kalı |
|     |                    | (1)                             | (2)                                       | (3)             | (4.1)                               | (4.2)                                      | (5.1)(5.2)                             | (6.1)            | (6.2)                          | (7)                          | (8)                         | (9=( 6           | .1+6.2+7)-8)             | (10)                              | (11=10-4.1)                  | (12                    |
|     |                    |                                 | Kurum Kodu<br>Sicil No :                  |                 | <b>12.01.3</b> 4<br>5010            | <b>1.62.850</b>                            | Hesap Kodu                             | 252              | Ekod1 1,2,3                    | Ekod                         | 2 1                         | Ekod             | 3 4                      | Ekod4 4                           |                              |                        |
|     | 2014               | 487.921                         | ,40 <b>0,00</b>                           | 0,00            | 487.921                             | ,40                                        | 0,00 50                                | 9.758,4          | 13                             | 0,0                          | 0                           | 0,00             | 9.758,43                 |                                   |                              |                        |
| Sic | .No Top.:          | 487.921                         | ,40 0,00                                  | 0,00            | 487.921                             | ,40                                        | 0,00                                   | 9.758,4          | 3 0,00                         | 0,0                          | 0                           | 0,00             | 9.758,43                 |                                   |                              |                        |